2021年11月更新

## 図書館ガイダンス

## 全般コース

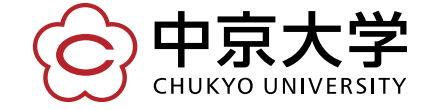

Copyright(c) 2020 CHUKYO UNIVERSITY All Rights Reserved.

## 中京大学の4つの図書館

ライブラリー 法学文献センター 名古屋図書館 豊田図書館 サービスセンター (LLC) (NL)(TL) (LSC) 豊田キャンパス 10号館 1号館 0号館 9号館 ·資格対策資料 ·政治学関連 ・スポーツ関連 ・専門書 ・新聞、雑誌の ·法律学関連 ・工学関連 Readers バックナンバー ·視聴覚資料 ·視聴覚資料 ・一般書(小説等)

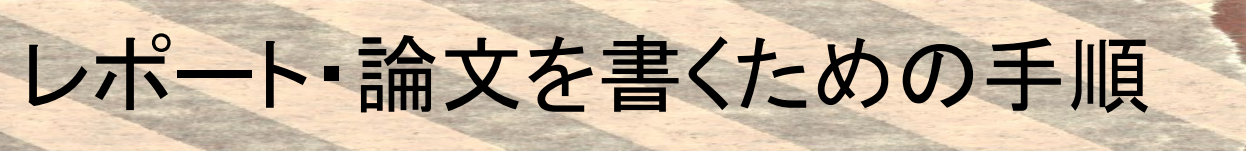

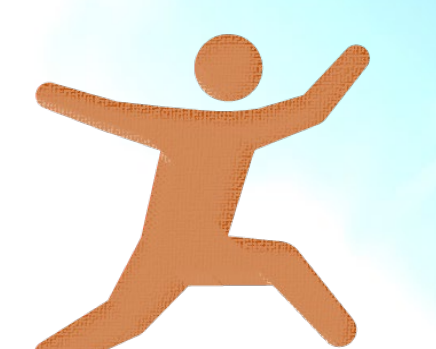

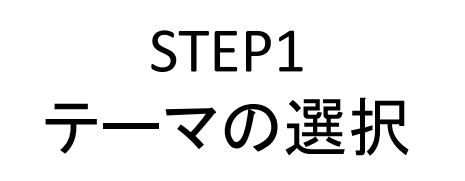

STEP2 資料を探す

## STEP3 内容をまとめる

### STEP1 テーマの選択

## 興味のあるテーマ、与えられたテーマ について意味を調べる

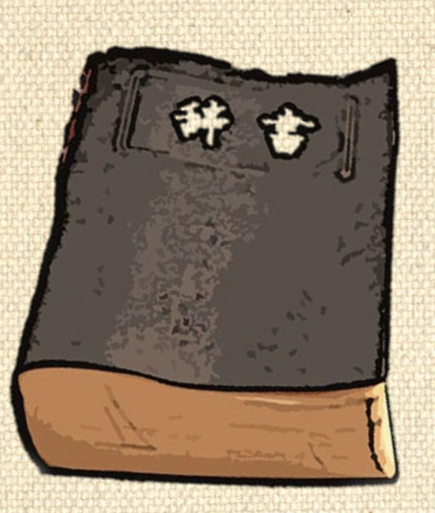

⇒使う資料は【参考図書】 辞書や辞典などのレファレンス資料で 言葉の定義を知る 関連するキーワードを探す

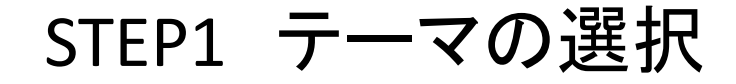

## テーマについて理解する

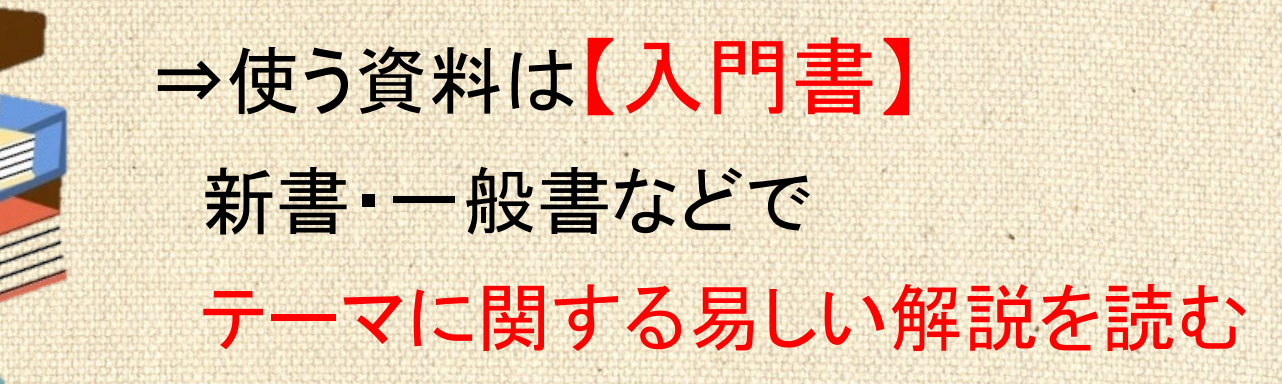

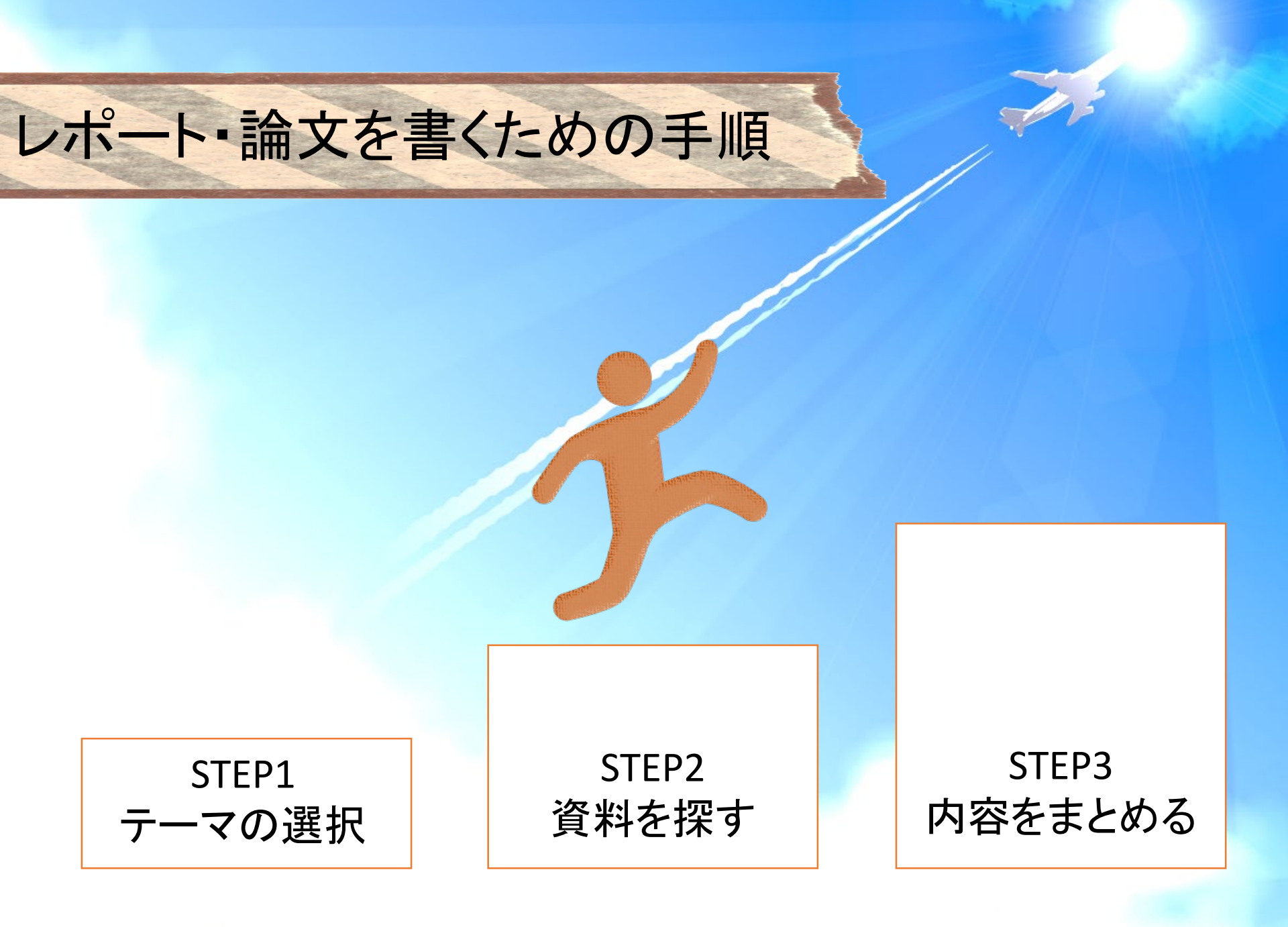

## STEP2 資料を探す

## テーマについて詳しく調べる 関連する資料を集める

## ⇒使う資料は【論文】・図書・雑誌・新聞など

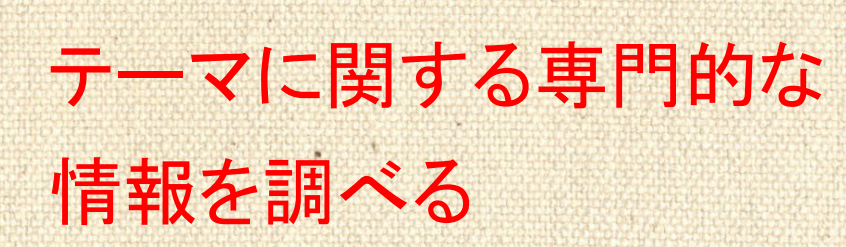

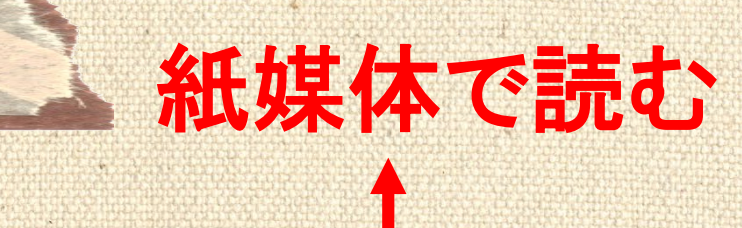

## 論文をまとめた本

## 最新の論文をまとめた雑誌

## 大学や研究機関の論文をまとめた冊子

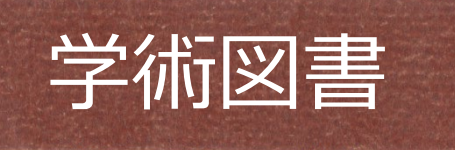

論文が掲載されている資料

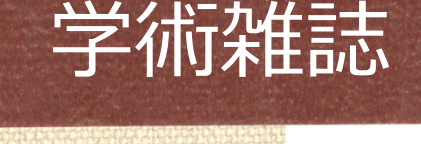

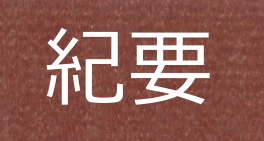

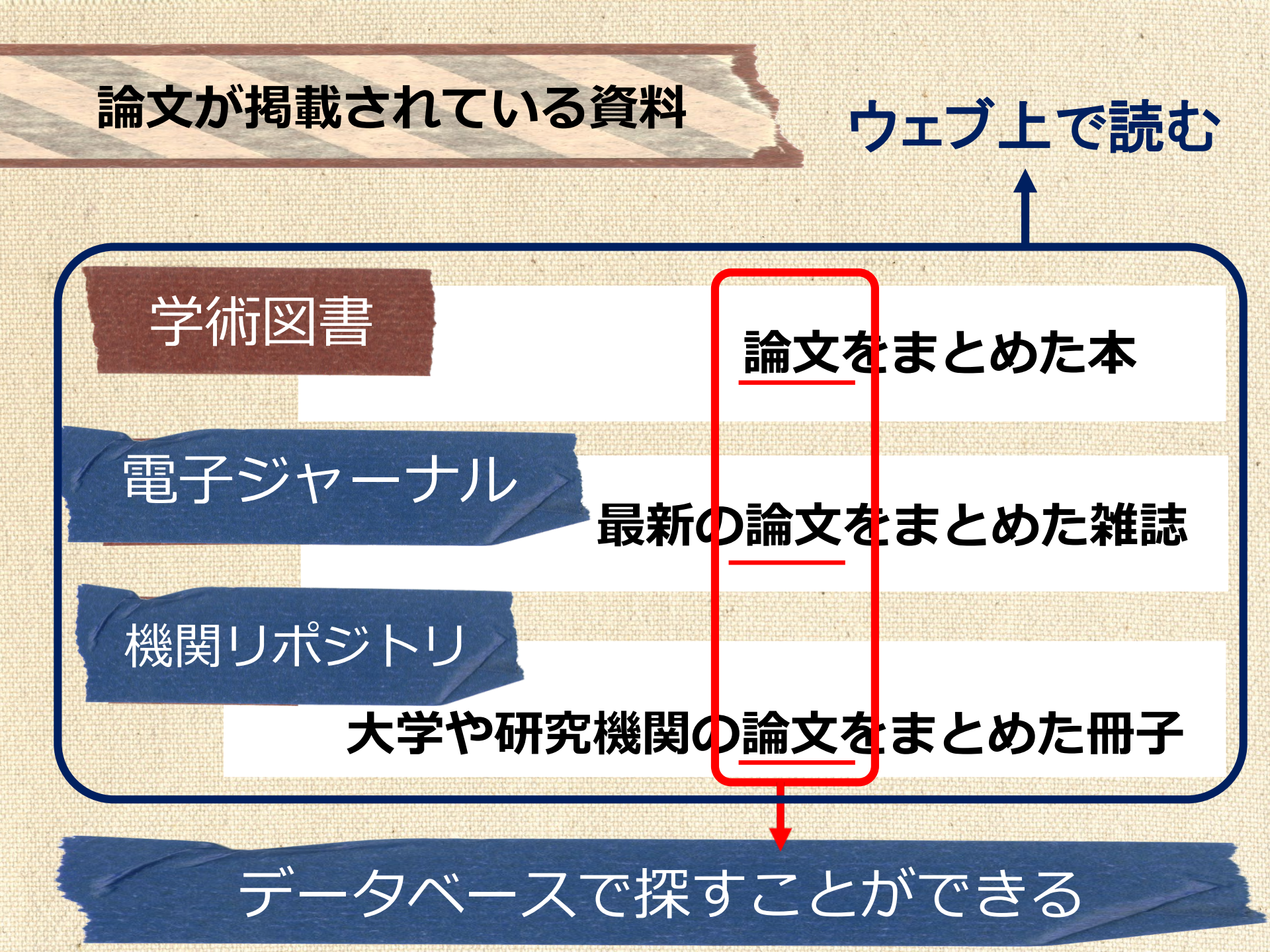

# レポートに使える 資料の探し方

OPACを使って
 図書館の資料を
 探してみよう

## OPACとは?

## ネット上の 誰でも利用できる 目録 Online Public Access Catalog

#### ◆ その図書館がどんな本を所蔵しているのか WEB上で調べられるシステム

PCやスマートフォンを使って、授業に必要な本や資料、 読みたい本がどこにあるか探すことができます。

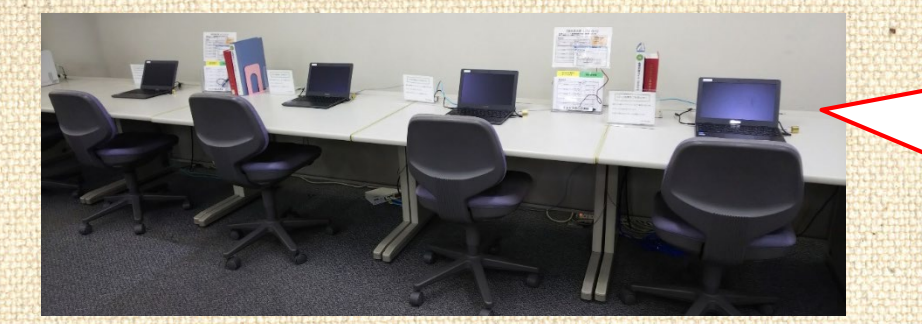

図書館の館内に 検索専用のPCが あります

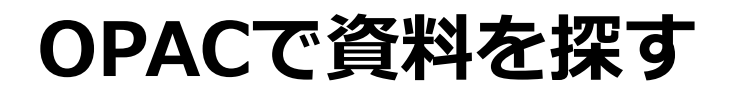

## 中京大学の所蔵状況を知りたいときに便利!

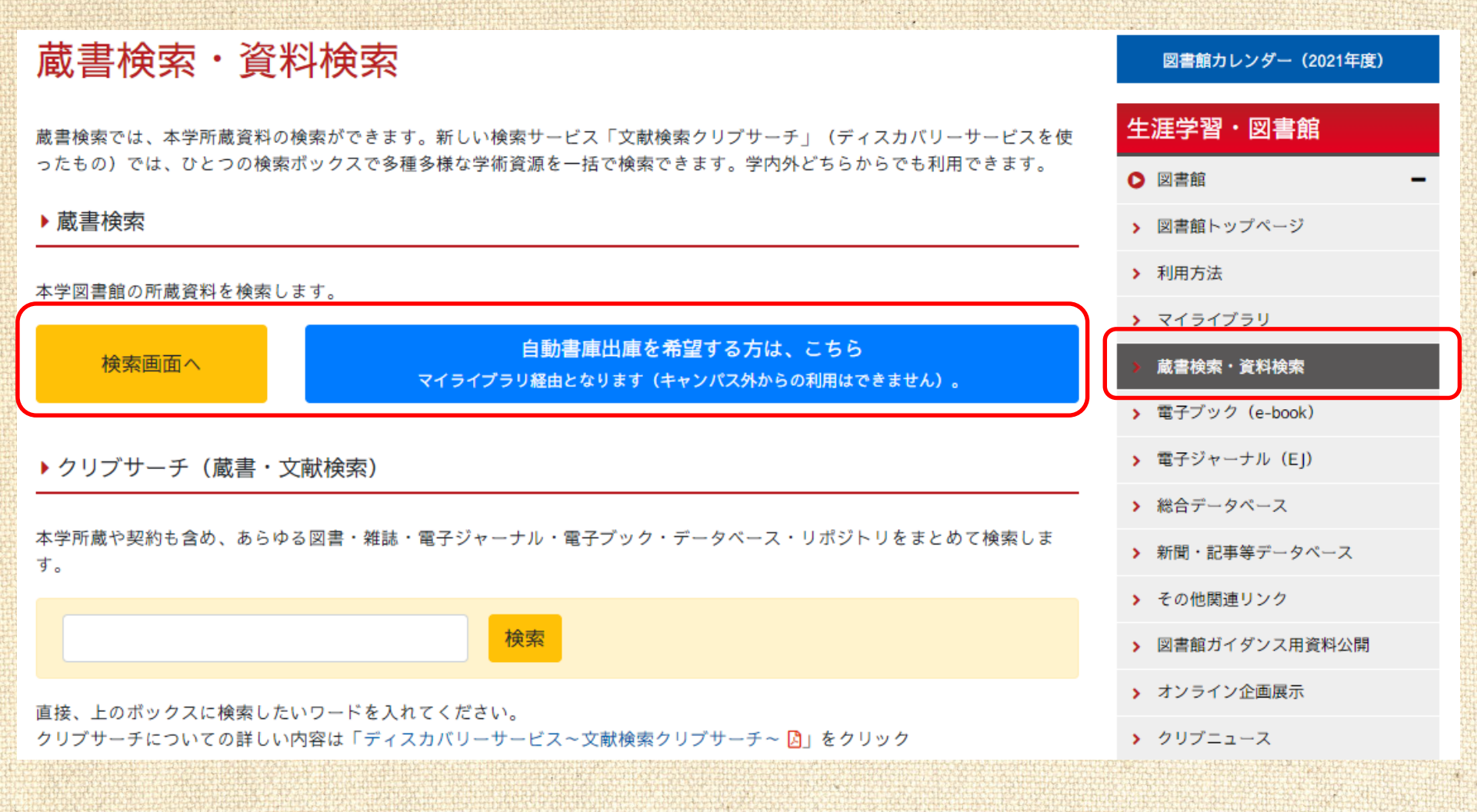

図書・雑誌を探す

| 学術とスポーツの    | 真剣味の殿堂たれ                   |        |                  |                   |     |
|-------------|----------------------------|--------|------------------|-------------------|-----|
| 通常検索        |                            | Q 詳細検索 | )                |                   |     |
|             |                            |        |                  |                   |     |
| 本の          | タイトルがわれ                    | から     | 🔿 CiNii Articles | ○ 国立国会図書館         |     |
| し なく<br>(+- | ても <b>0K!</b><br>- ワードで探せま | व)     |                  | すべてを含む            | *   |
| ISSN        |                            |        |                  |                   |     |
| NCID        |                            |        | タイトル             | ・著者名・出版社等         |     |
| 資料種別        | <u>全て</u><br>視聴覚           | 図書     | がわか              | っている場合は           |     |
| 提供形態        | 全て \$                      |        |                  | R糸」 かり 快糸 9 る     |     |
| 所蔵館         | 全て<br>法学文献センター(LLC)        | 名古屋図書館 |                  | ライブラリーサービスセンター(LS | SC) |
| タイトル        |                            |        |                  | すべてを含む            | \$  |
| 編著者名        |                            |        |                  | すべてを含む            | +   |
| 件名          |                            |        |                  | すべてを含む            | \$  |
| 出版社         |                            |        |                  |                   |     |
| 出版年         | ້ກຣ                        | ]      |                  |                   |     |

### 資料の情報を読みとく

### OPACを使えば、本がどこにあるか、今日 借りて帰れるかがわかります。

| 55<br>0 | 極  | 大学  |
|---------|----|-----|
| ーさかまっ   | める | 生活を |

大学生活を極める55のヒント ダイガク セイカツ オ キワメル 55 ノ ヒント 板野博行著 東京:大和書房, 2015.7 <u>Google Booksで詳細を見る</u>

図書

#### 

| No.  | 予約人数 | 刷年 | 所在                  | 請求記号                 | 資料ID         | 備考                  | 貸出区分                  | 状況                  |
|------|------|----|---------------------|----------------------|--------------|---------------------|-----------------------|---------------------|
| 1    | 0    |    | 名古屋 M2F 開<br>架      | 377.9<br><u>I 88</u> | 1192046      |                     | 貸出可                   | 貸出中<br>(2021/03/15) |
| 2    |      |    | 豊田3F開架              | 377.9<br><u>I 88</u> | 0980711      |                     | 貸出可                   |                     |
| ┣ 予約 |      |    | 所属キャ                | ァンパ                  | スの資料         | が「貸出                | 出中」の地                 | 湯合は、                |
|      |      |    | <u>他キャン</u><br>すべての | シハス の資料              | の資料を<br>が貸出中 | <u>ままで</u><br>の場合(2 | <u>まる</u> こと7<br>ま「予約 | かできまう<br>」ができる      |

### 自動書庫資料の入手方法

### 所在が「名古屋自動書庫」のときは……

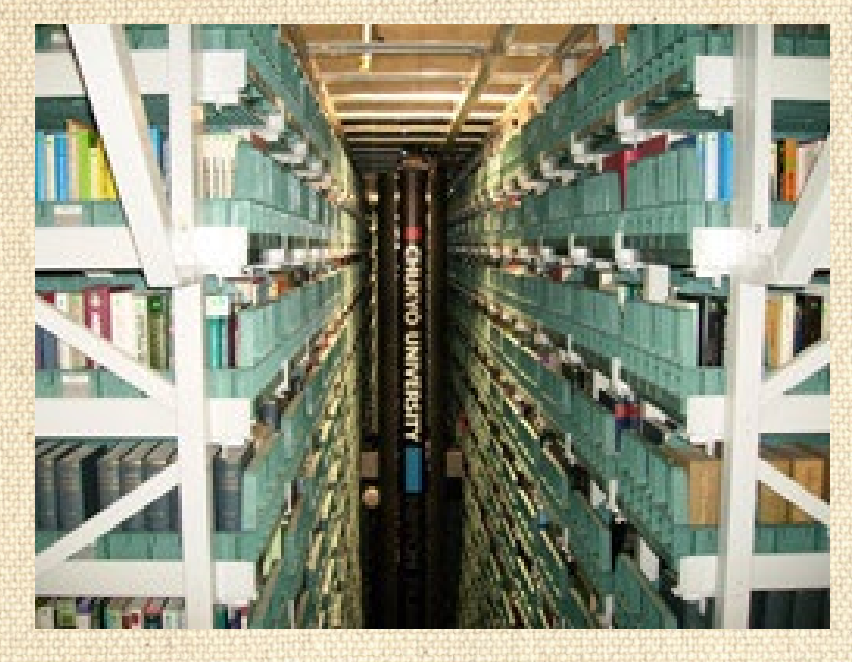

自動書庫は、すべて機械で 制御されているため、人が 入ることはできません。

⇒名古屋キャンパス所属の方 ログイン→OPACから出庫指示

⇒豊田キャンパス所属の方 名古屋キャンパスから取り寄せ

| No. | 発行日                                 | 所在          | 請求記号         | 資料ID    | 受入日        | 製本状態                         | 備考 | 貸出区分 | 状況       | 予約人数 |
|-----|-------------------------------------|-------------|--------------|---------|------------|------------------------------|----|------|----------|------|
| 1   | 2001年10<br>月12<br>日-2006年<br>10月12日 | 名古屋自動<br>書庫 | P911.3<br>Oh | 1113203 | 2009/04/17 | 製本<br>35-40<br>2001-<br>2006 |    | 貸出禁止 | ■ この本を読む | 0    |

### 請求記号の見方

## 請求記号とは、テーマ・著者名で分類された記号

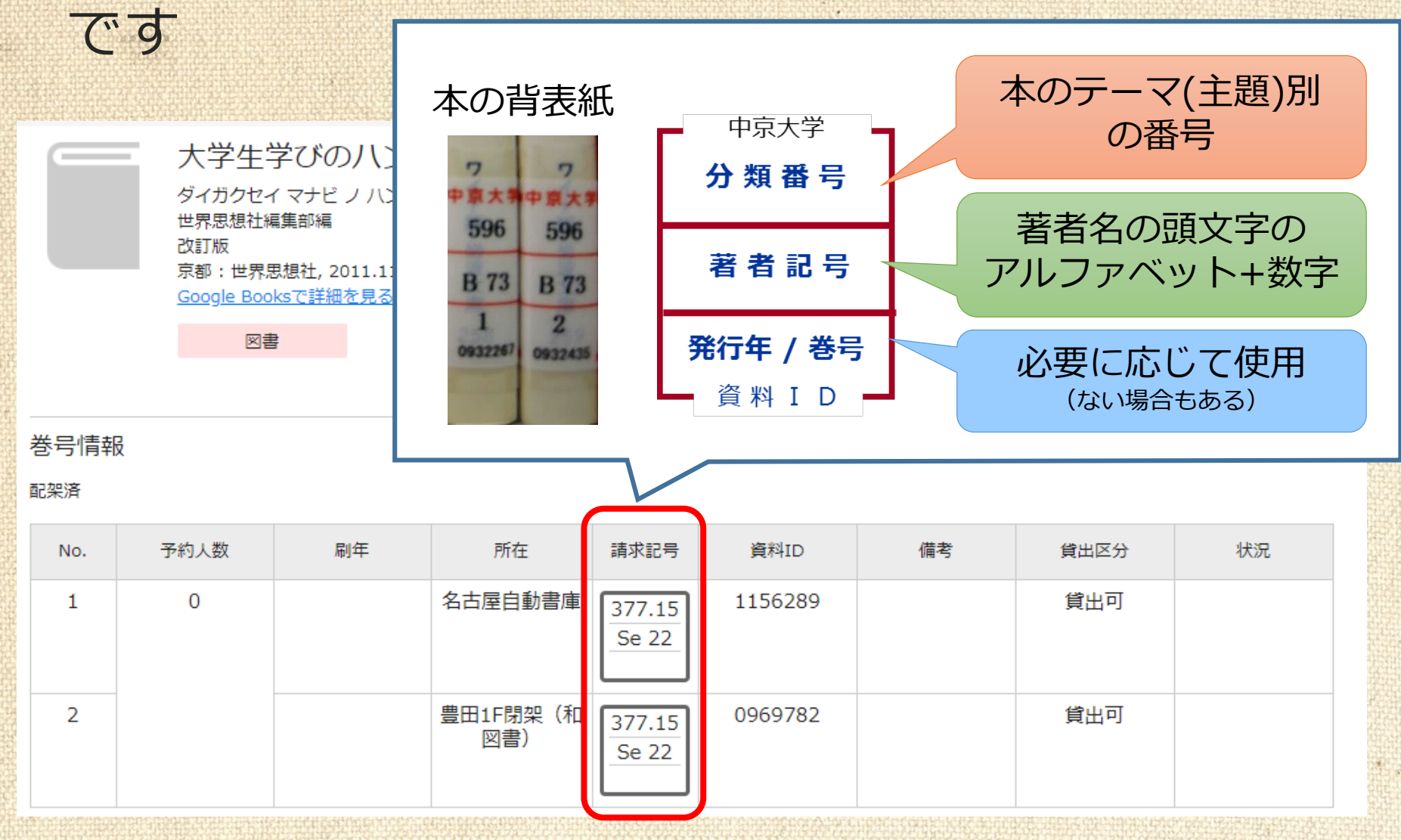

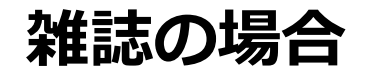

## 雑誌はタイトルで検索してから目的の巻号を探しましょう

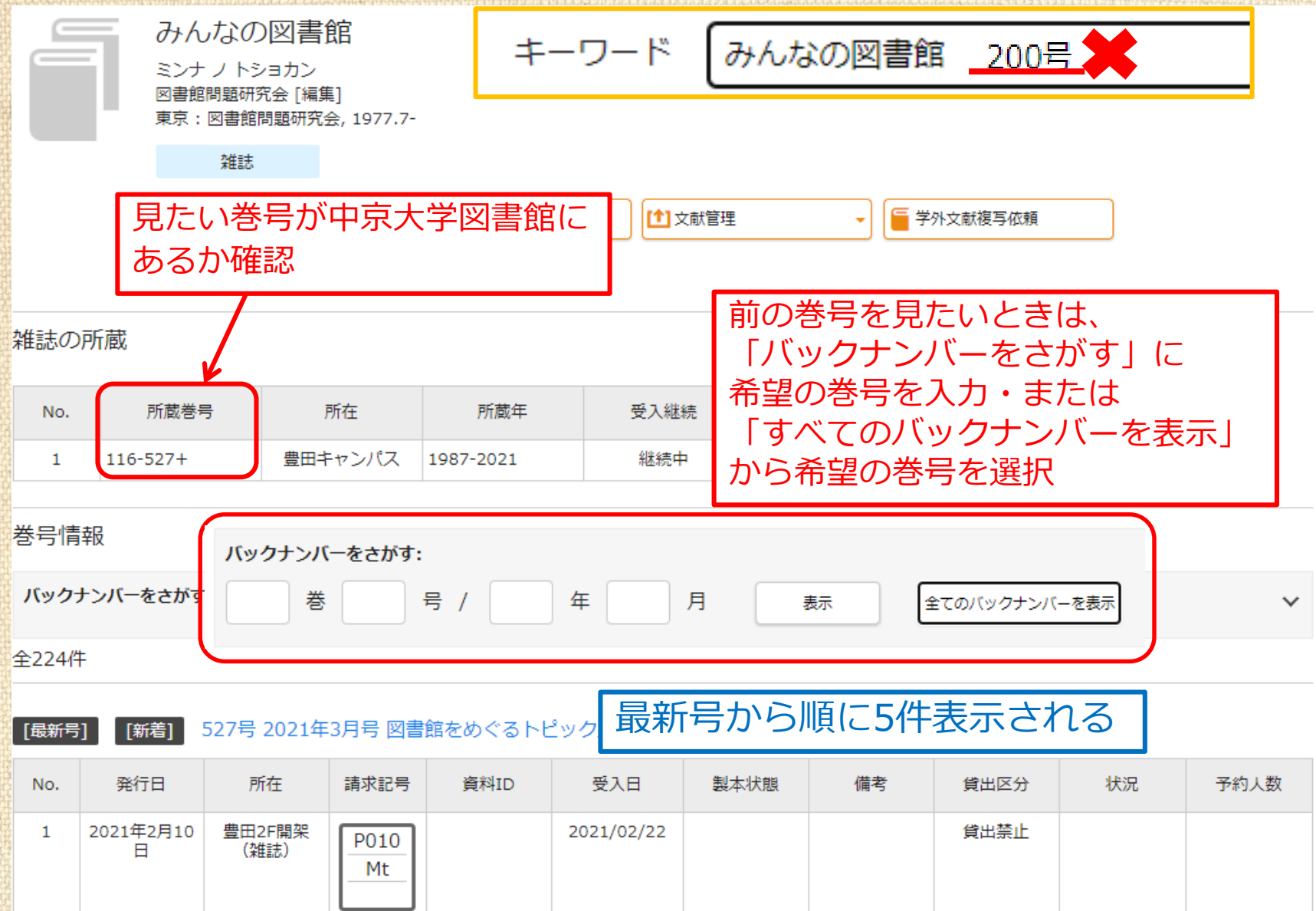

## 他大学の資料を探す

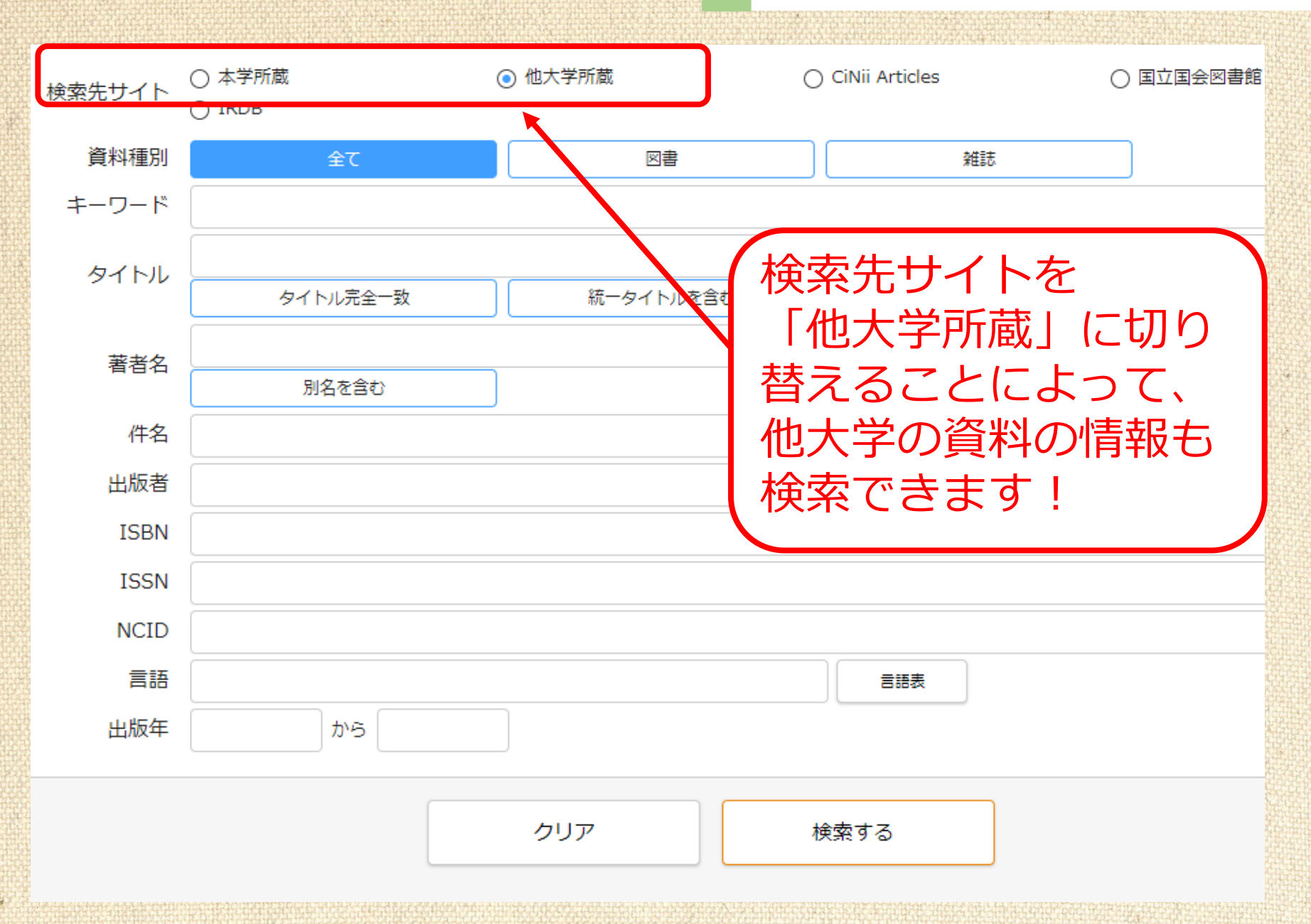

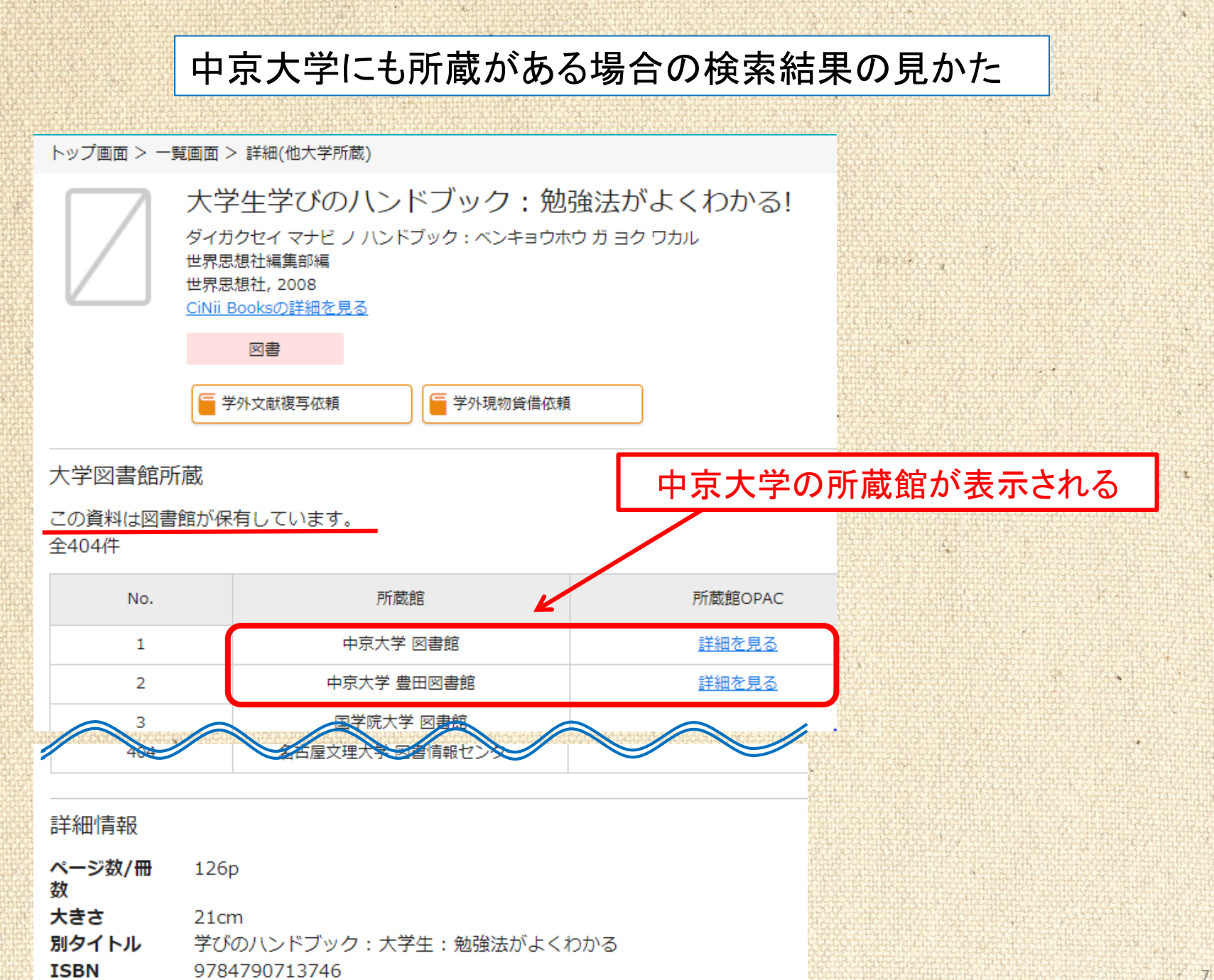

**本文言語** 日本語 (jpn)

#### 中京大学に所蔵がない場合の検索結果の見かた

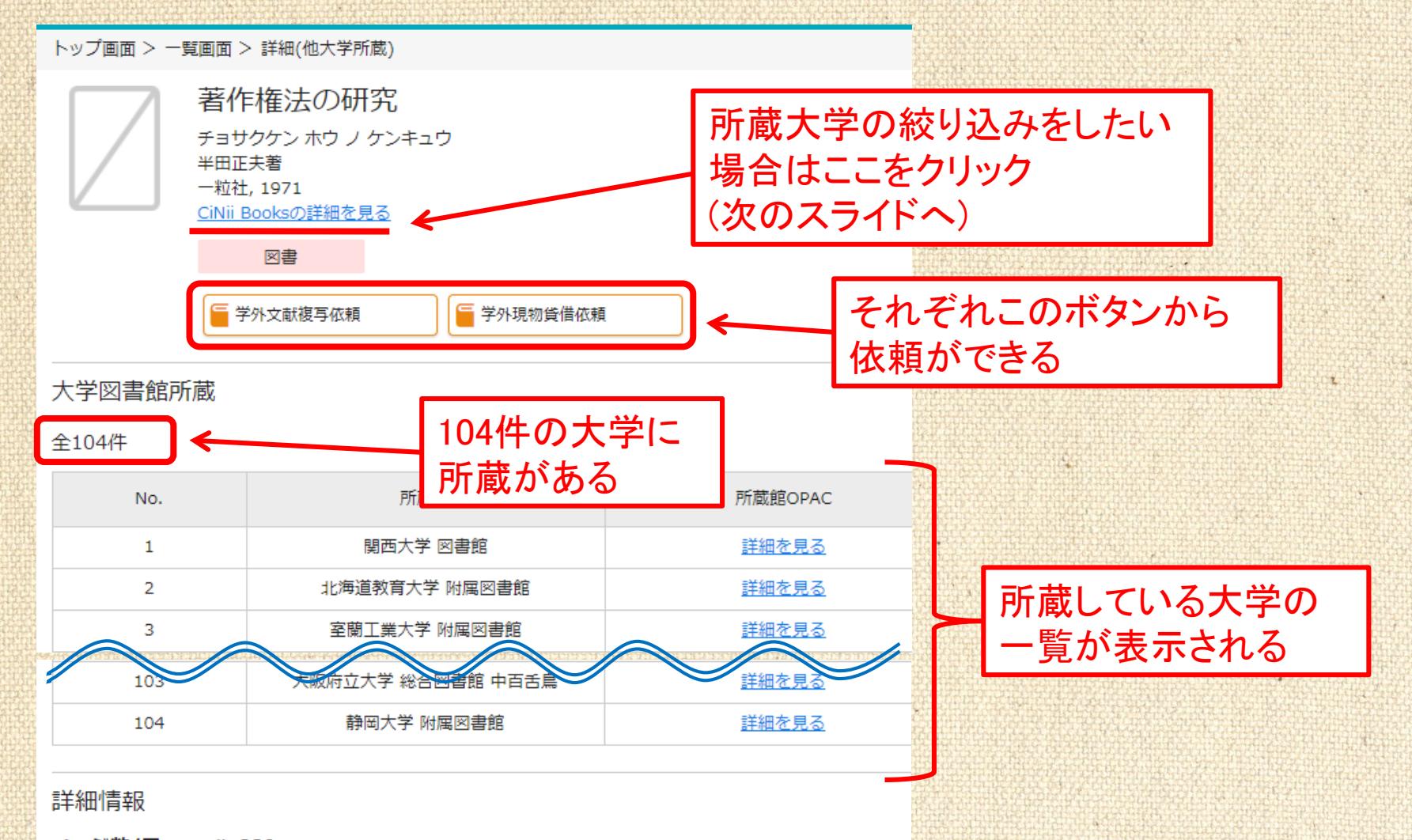

ページ数/冊 xii, 339p 数 大きさ 22cm 本文言語 日本語 (jpn) 著者情報 半田, 正夫(ハンダ, マサオ) 件名 著作権 日本の論文をさがす 大学図書館の本をさがす 日本の博士論文をさがす

30

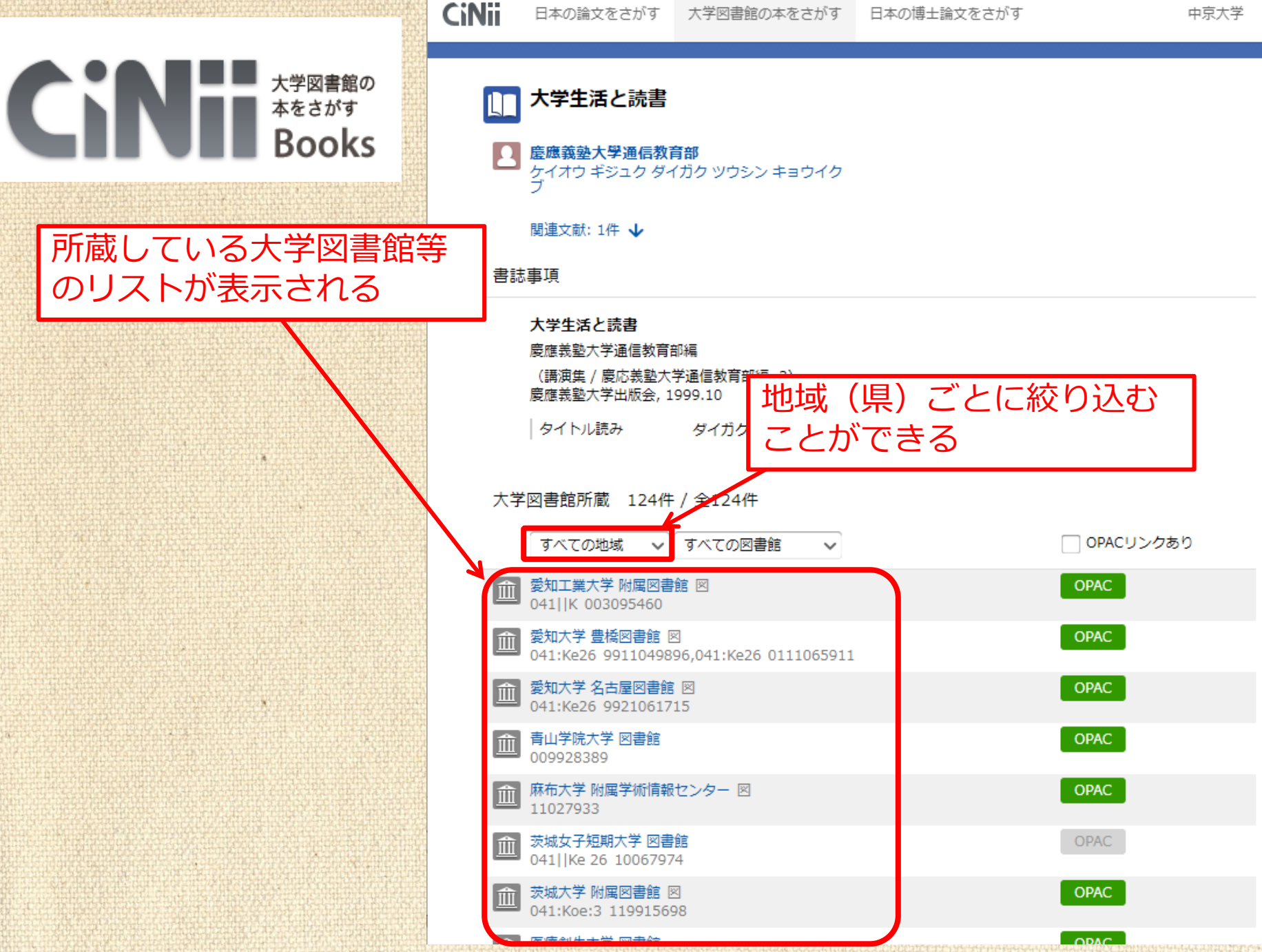

### 資料の取寄せについてまとめ

他大学の

図書館の資料

专利用OK!

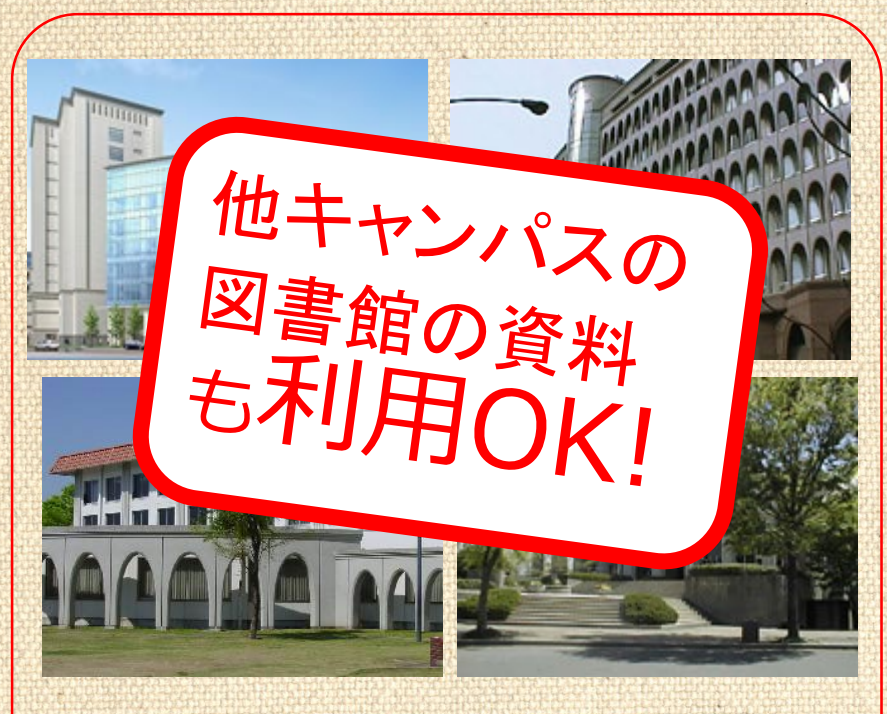

#### 中京大学図書館

所属キャンパスの図書 館から、他キャンパス の資料の取り寄せがで きます

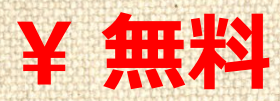

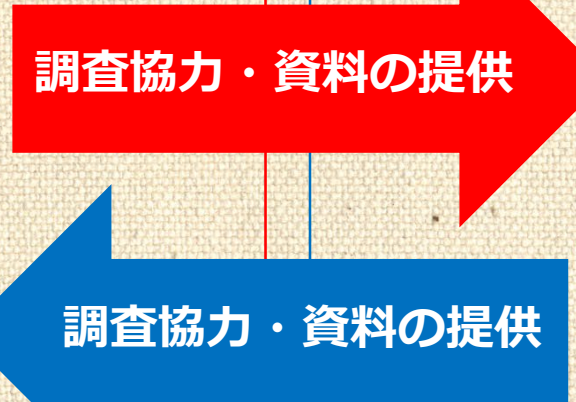

#### 全国の大学図書館

全国にある約1300館の大 学図書館に依頼ができま す 資料の数にすると、 1,000万件を超えます

¥ 有料 (実費負担)

レポートに使える 資料の探し方 ②クリブサーチを

## 使って電子資料を 探してみよう

## クリブサーチとは?

## 図書館内外の図書、雑誌、電子ジャーナル、 電子ブック、データベースなどが まとめて検索できるツールです。

★クリブ(CULib)とは、 Chukyo University Libraryの 略です。

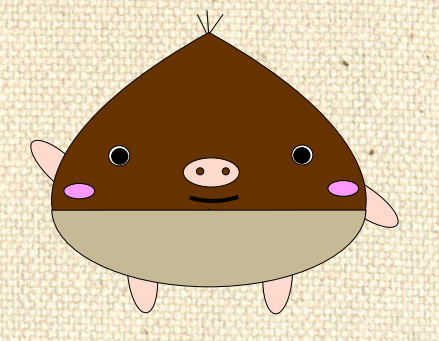

図書館キャラクター「くりぶー」

## クリブサーチで資料を探す

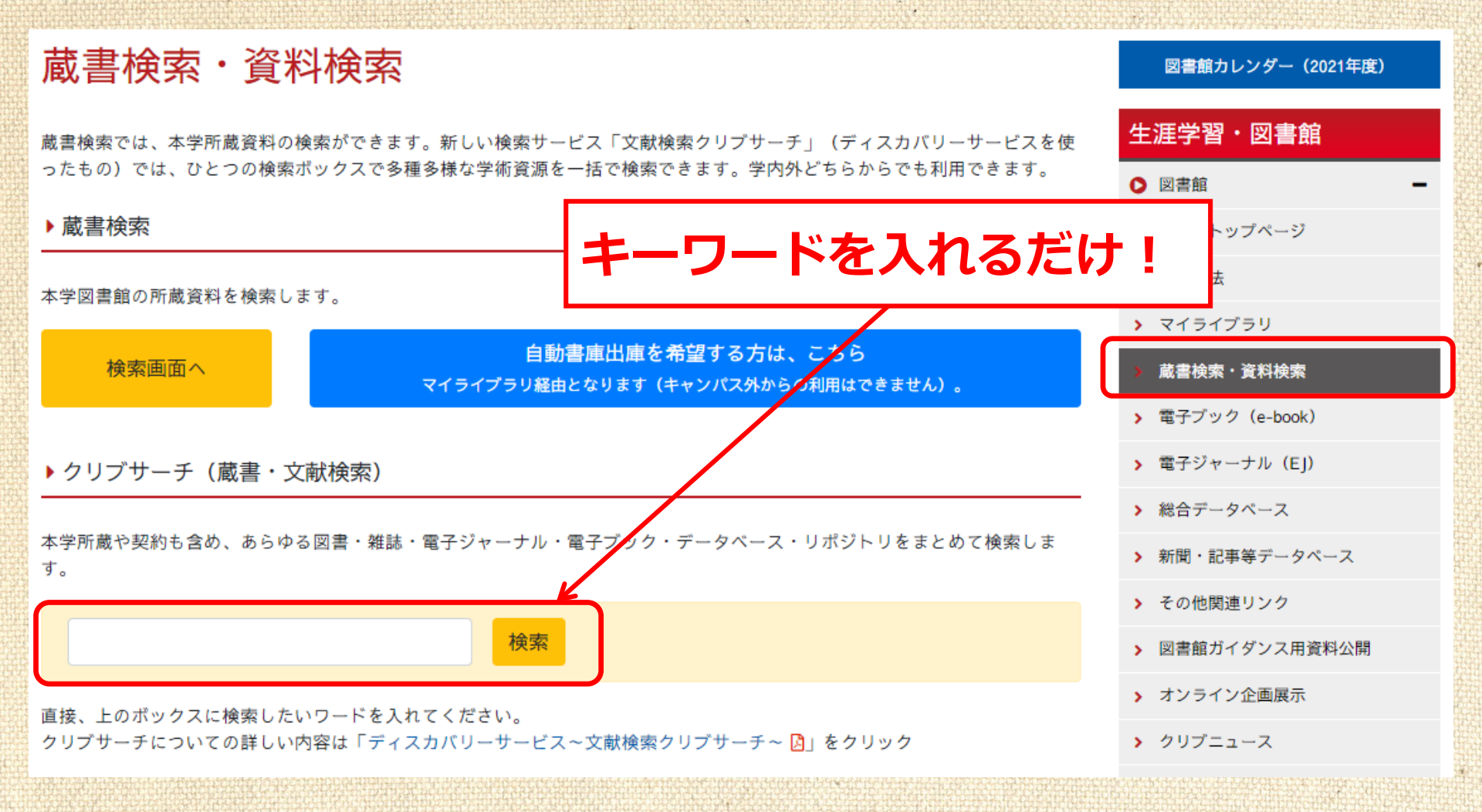

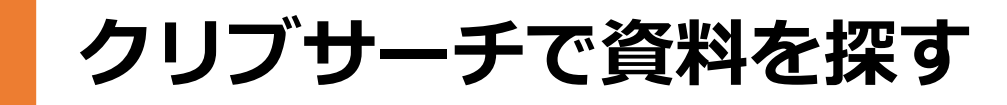

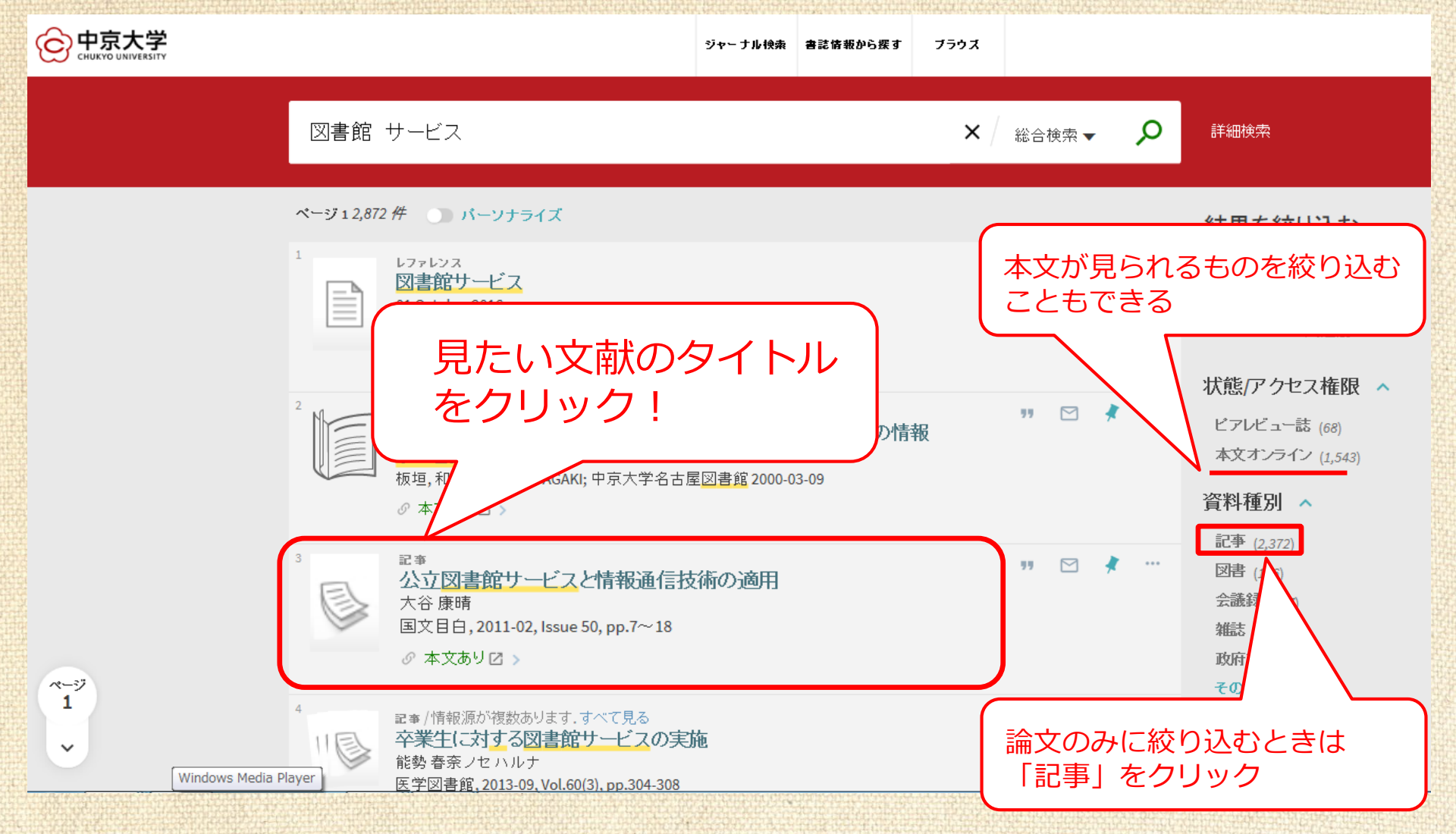

クリブサーチで資料を探す

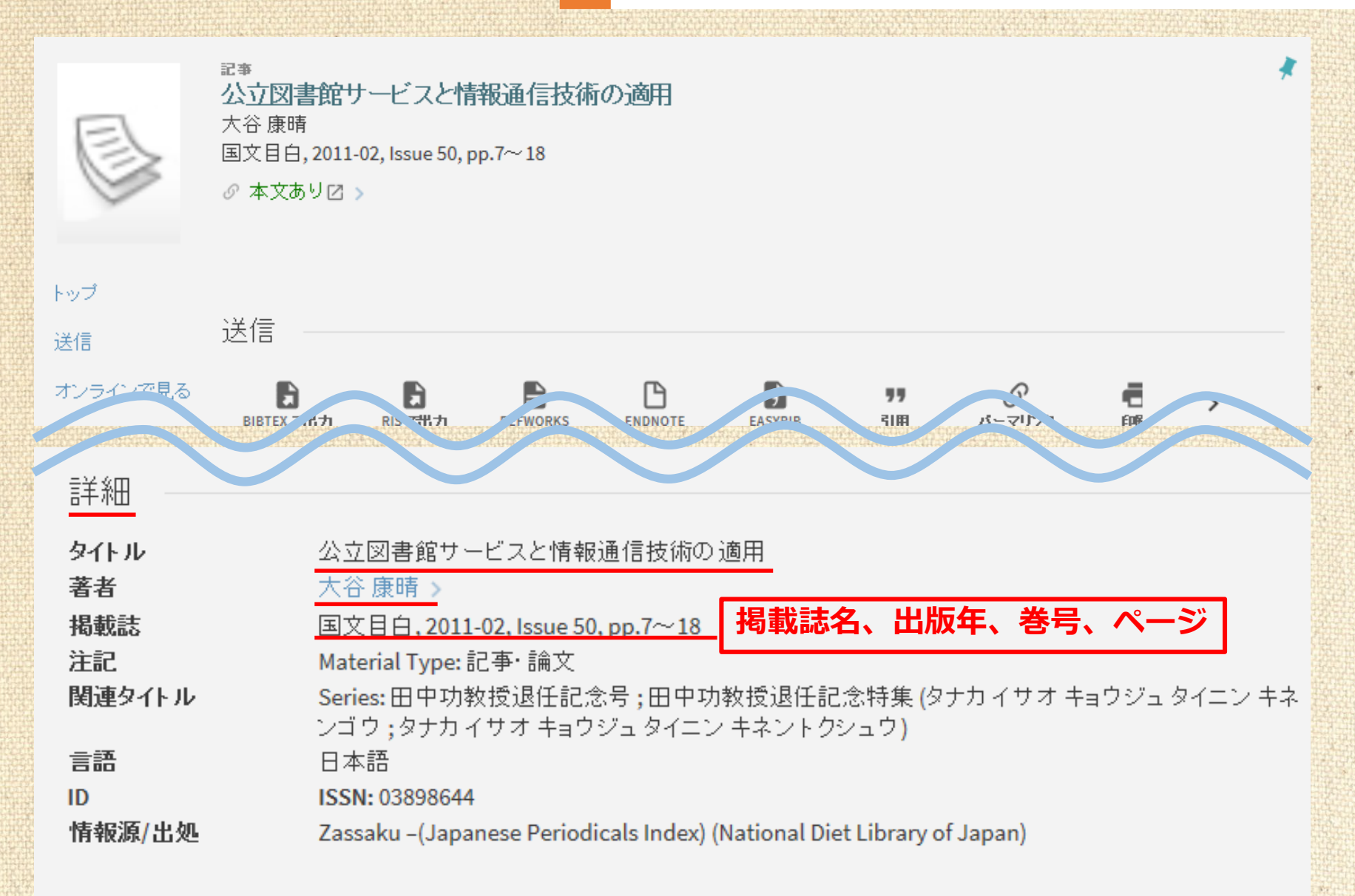

クリブサーチで資料を探す

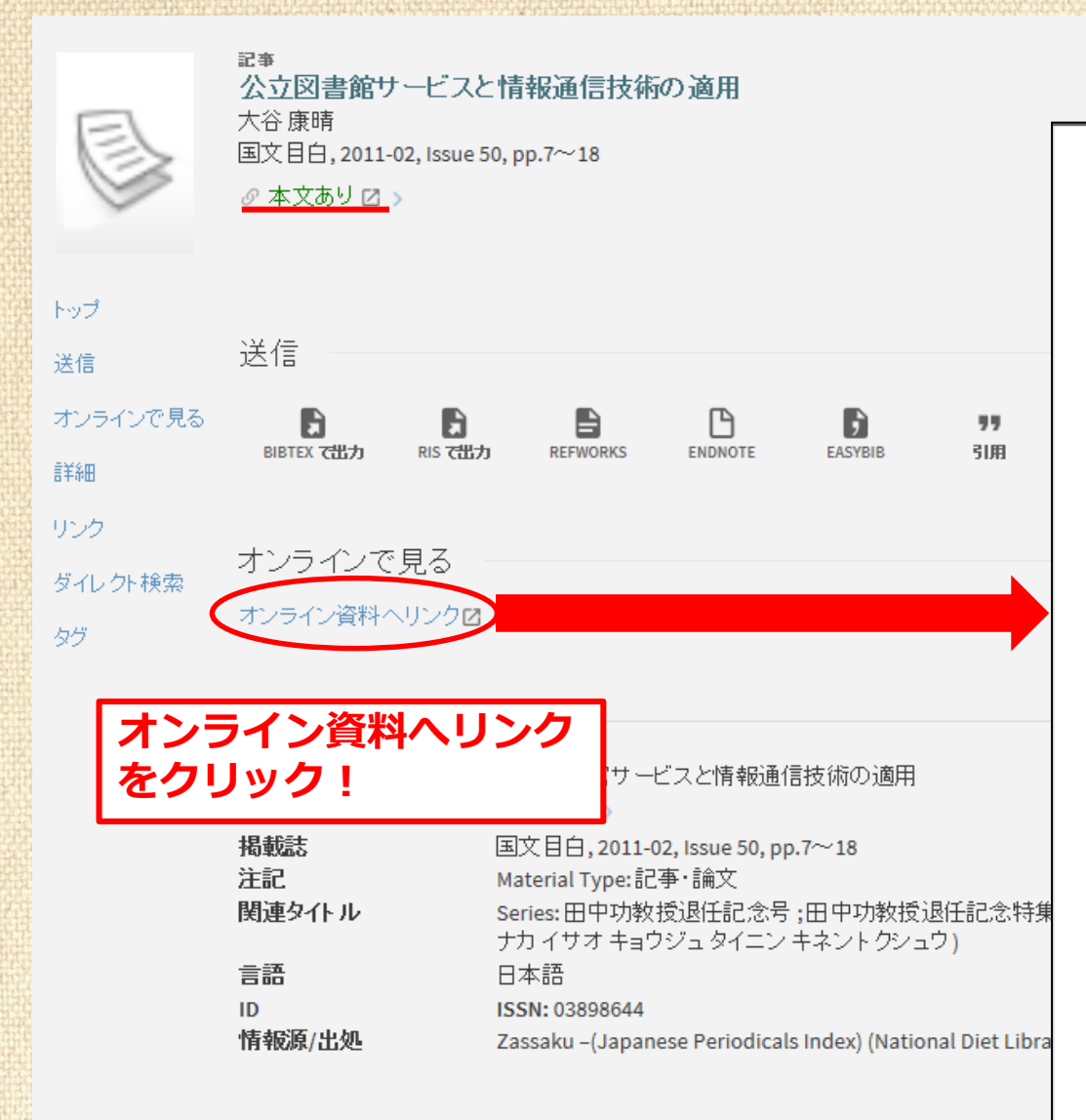

#### 公立図書館サービスと情報通信技術の適用

大 谷 康 晴

#### 1. 公立図書館サービスと情報通信技術

情報通信技術の発展により、多くのサービスがインターネットを経由して提供されるよう になった。図書館のサービスも例外ではなく、蔵書検索のインターネット上での公開、貸出 予約・延長手続きの提供にはじまり、電子メール等を使用したインターネットを経由しての 質問回答サービスの提供に至っている。

これらのサービスは、いずれも利用者の便宜を考えると提供を行わないよりは、行うこと が望まれているサービスである。予算を削減されて資料費や人員の確保といった抜木的な問 題を抱えている図書館が大半であること、新しいサービスを開始することで新機軸や改善を アビールできることなどの点から、これらのサービスは少しずつ導入されている。

しかし、これらのサービスを導入するためには、ウェブ(World Wide Web)を使用して 提供していくため、情報通信技術に関するそれなりの知識が要求される。技術的な革新に適 応した職員を自前で抱えていくことは、さまざまな理由で現実的ではないため、技術を有す る外部に委託することになる。この仕組みが機能していれば問題はないが、機能していない 場合、大きな問題が発生することになる。本論考では、公立図書館において実際に大きな問

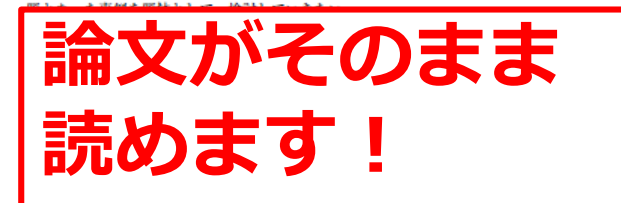

うになっているが、依然として地域を代表する都市である。

トヨタ自動車の中枢が豊田市にあるため、西三河は全国的に見ても富裕な地域である。基 準財政収入額を基準財政需要額で除した数値の過去3年の平均である財政力指数は、通常の 自治体の大半が1未満であるが、2004年度から2008年度までいずれも1以上を保っていて、 - 7 -

## クリブサーチで資料を探す

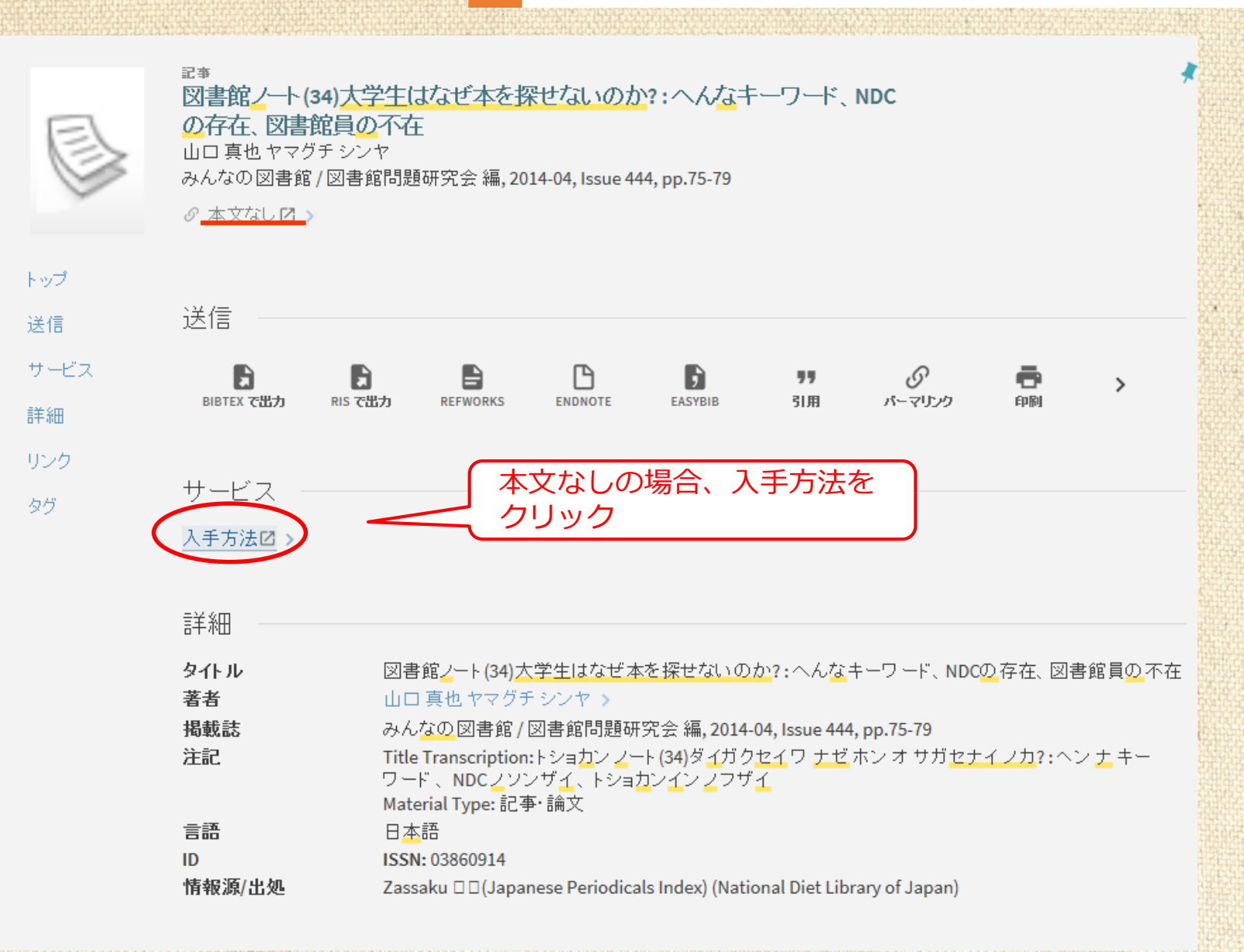

## クリブサーチで資料を探す

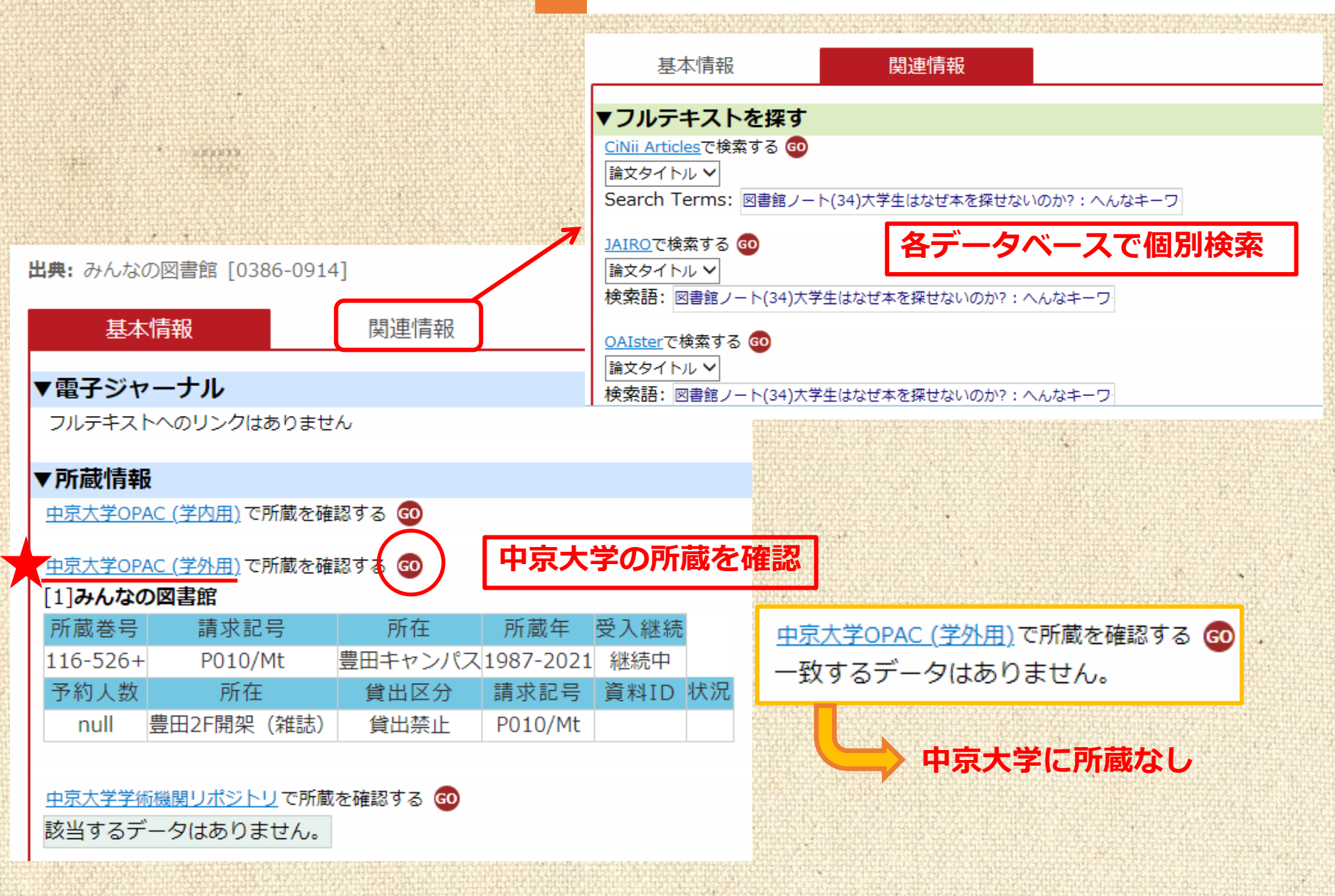

# レポートに使える 資料の探し方

③データベース・ <u>電子ジャーナル</u>を使って 探してみよう

## 情報検索一覧から選択する

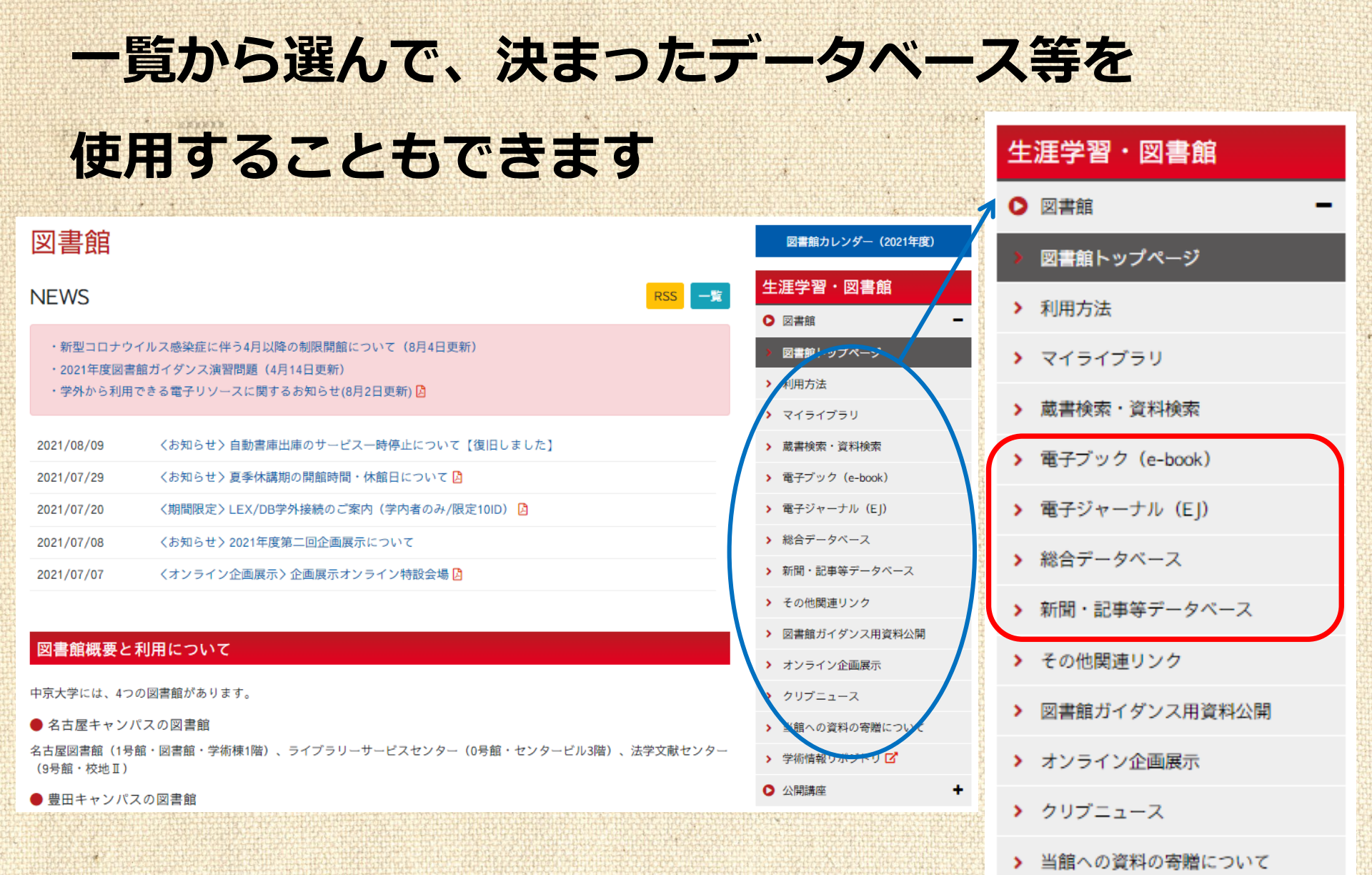

## 目的に応じて使い分けてみましょう!

#### 電子ブック(e-book)

中京大学で購入した電子ブックが見られます。 学術書のほか、一般書・語学リーダー・漫画・図鑑など 幅広い分野を揃えています。

#### 電子ジャーナル(EJ)

中京大学で契約している電子ジャーナル (雑誌・週刊誌など)を見られます。 冊子体より早く最新号を読めるものもあります。

#### 総合データベース

レポートのテーマに関する文献を探す時、法律判例や 統計データを検索したい時など、調べものをする時に 便利なツールが利用できます。

#### 新聞・記事等データベース

国内外のニュースについて読むことができるツールです。 画像で見られるものもあります。

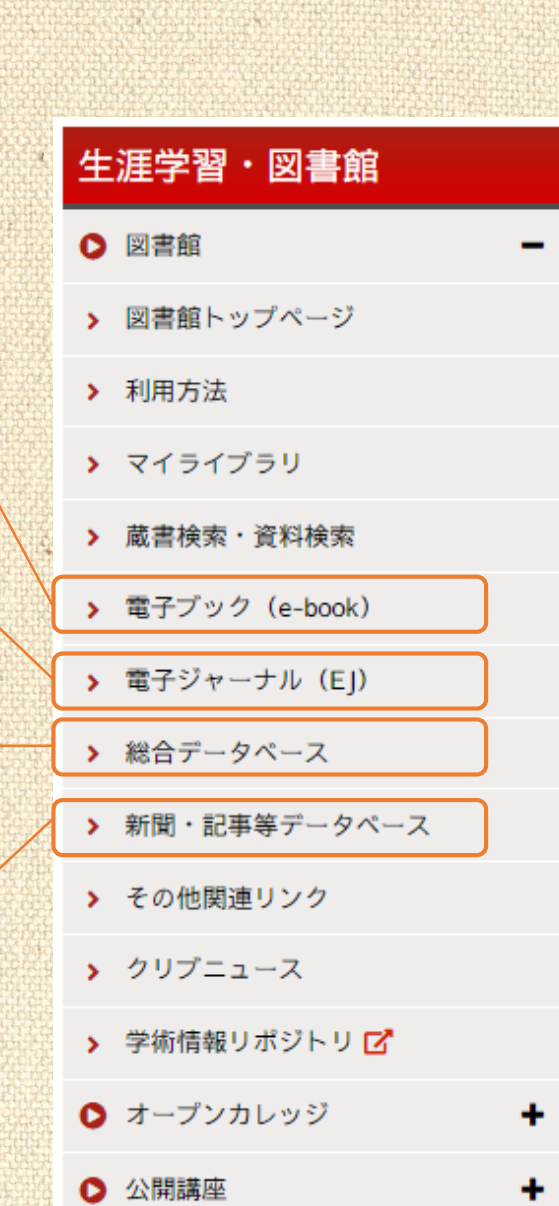

電子ジャーナルを読む  $(\mathbf{1})$ 

## 図書館HPの「電子ジャーナル」ページから探す

## OPACで表示されないタイトルも見ることができます

#### 電子ジャーナル(EJ)

現在、図書館が契約している電子ジャーナル(EJ)を利用できます。 以下に現在契約中の国内・海外電子ジャーナルをリストアップしています。クリックしてご利用ください。 また、蔵書検索・文献検索メニューのクリブサーチからも図書館契約の電子ジャーナルを検索して利用できます。

#### 国内電子ジャーナル

本学図書館が契約している国内電子ジャーナルです。

- キャンパス外からも利用できる電子ジャーナル(
- 現代用語の基礎知識2018
- イミダス 🗹
- 会社四季報 🗹
- 週刊エコノミスト 🗹
- キャンパス内で利用できる電子ジャーナル
- 医学中央雑誌 🗹
- 化学 🗹
- ロボコンマガジン 🗹

#### 海外電子ジャーナル

本学図書館が契約している海外電子ジャーナルです。

- キャンパス外からも利用できる電子ジャーナル(キャンパス外からの利用についてはこちら) 🛽
- Springer Link シュプリンガー社発行の雑誌を読むことができます。
- キャンパス内で利用できる電子ジャーナル
- CUP契約雑誌 
   ケンブリッジ大学出版発行の雑誌を読むことができます。

電子ジャーナルを読む 2

## クリブサーチのジャーナル検索で探す

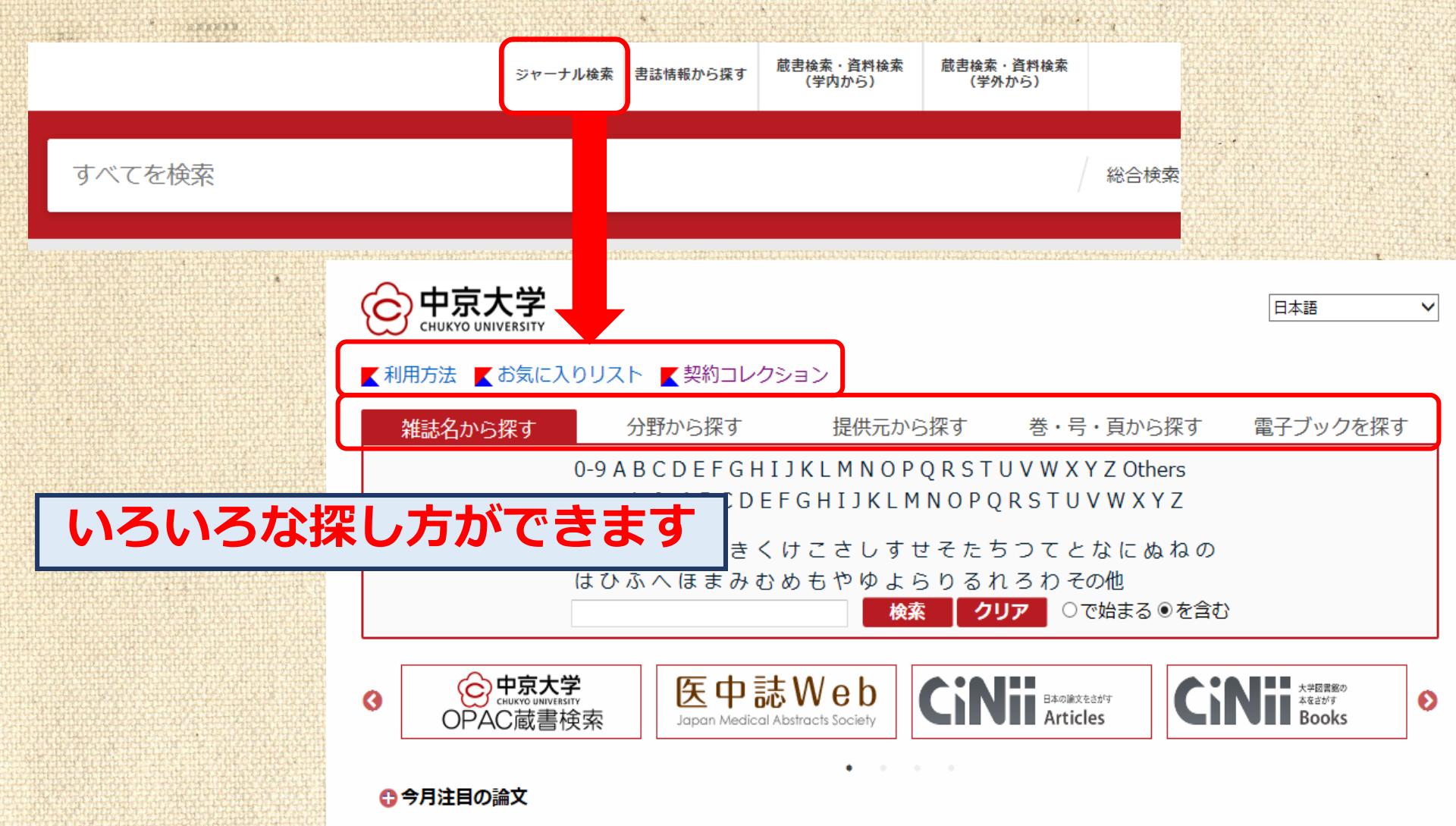

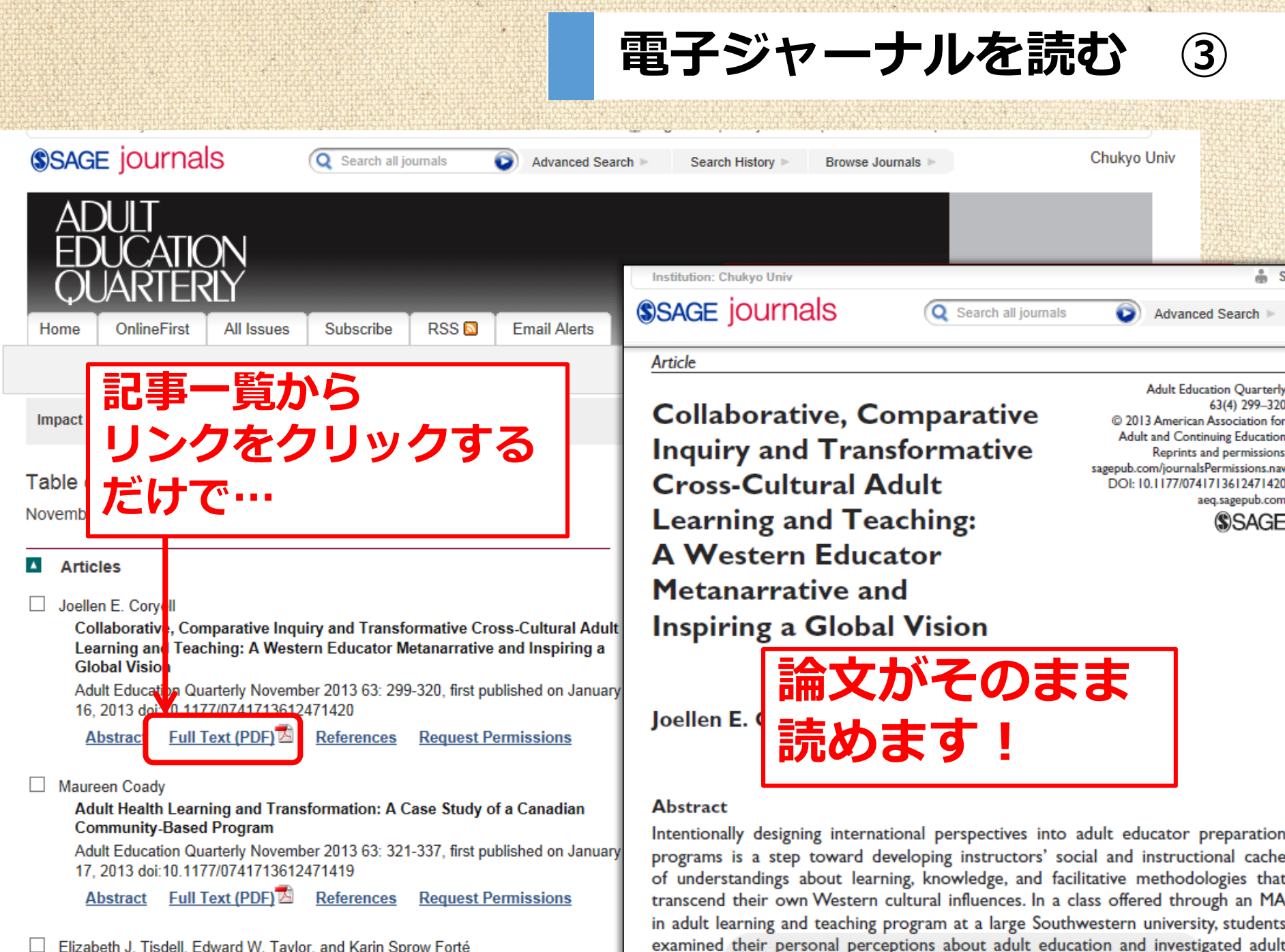

learning and knowing in international settings Through symbolic convergence and

Elizabeth J. Tisdell, Edward W. Taylor, and Karin Sprow Forté

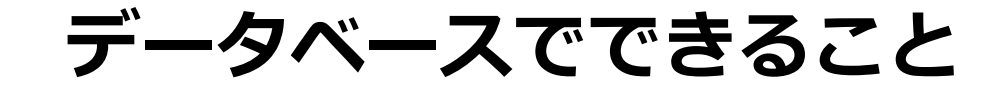

## Q. 日本語の論文を探したい

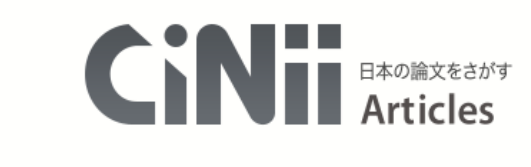

| フリーワード     検索       すべて     本文あり     V 詳細検索 |        | 文検索 |      |        |      |
|---------------------------------------------|--------|-----|------|--------|------|
| すべて 本文あり ン 詳細検索                             | フリーワード |     |      |        | 検索   |
|                                             | すべて    |     | 本文あり | $\sim$ | 詳細検索 |

## Q. 外国語の論文を探したい

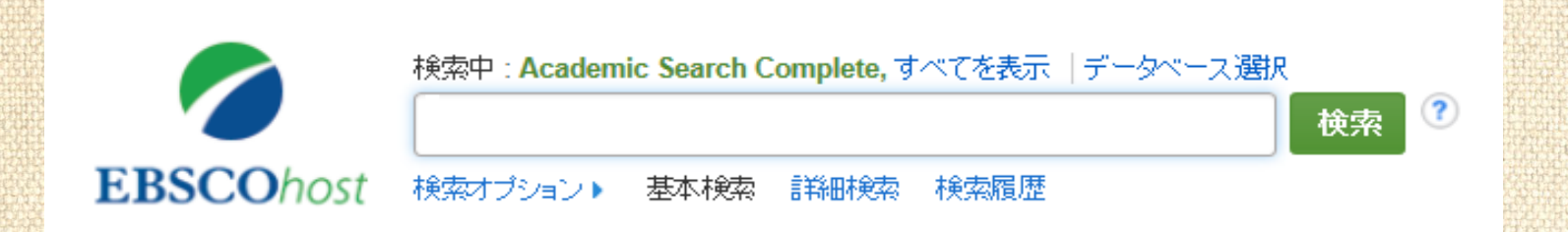

データベースによって得意分野が違います

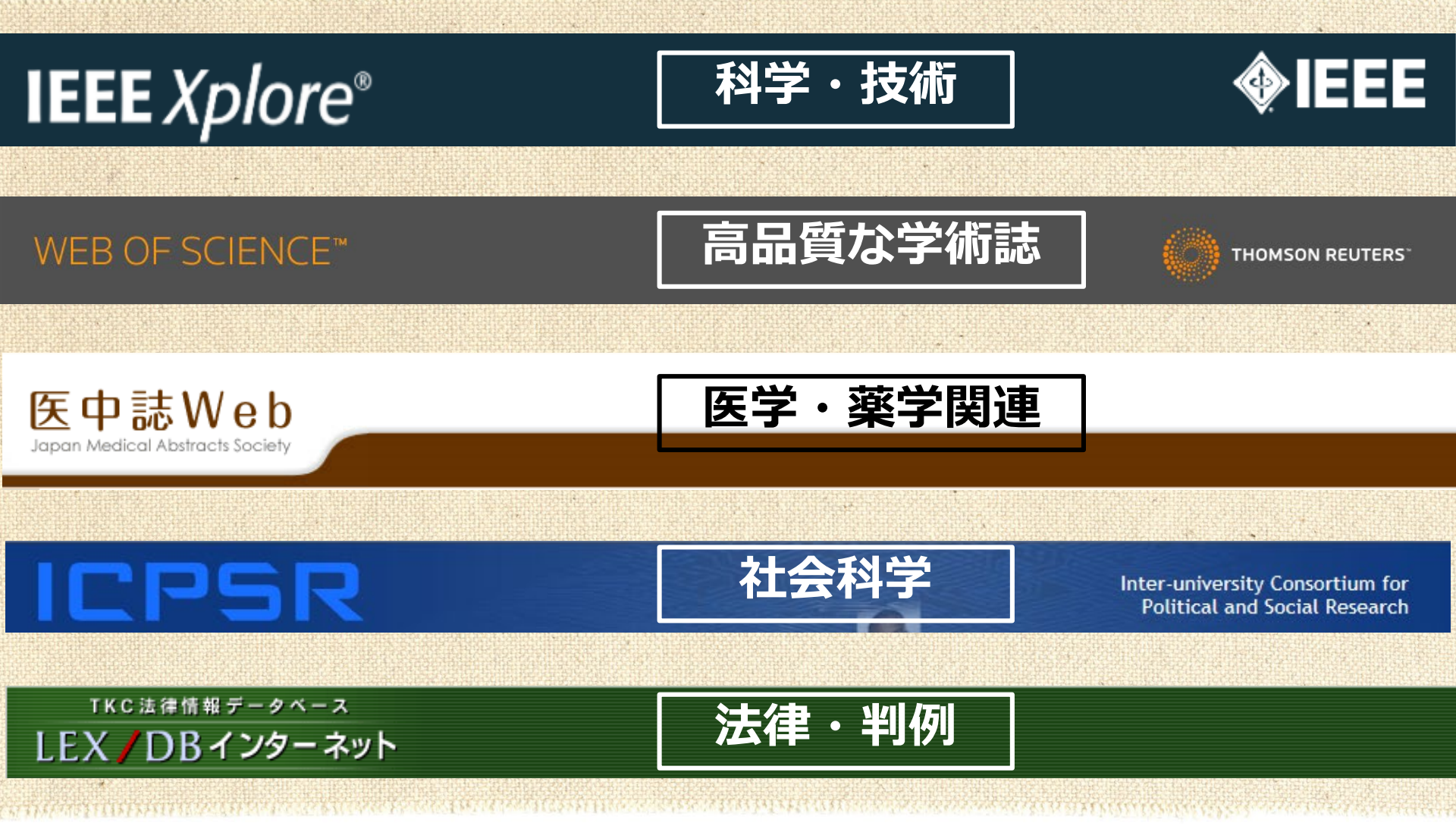

詳しくはWEBで!

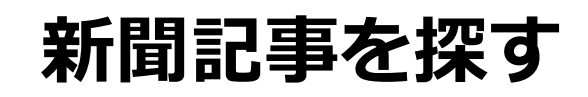

## 各新聞社のデータベースで記事検索ができます (学内のみ)

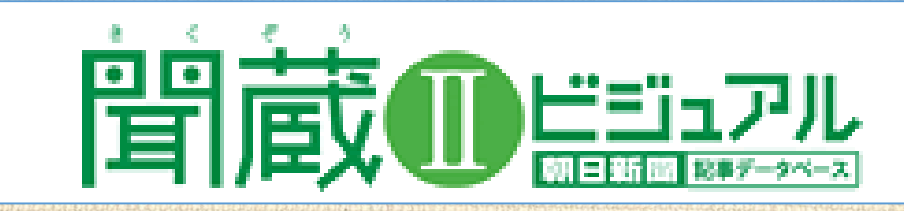

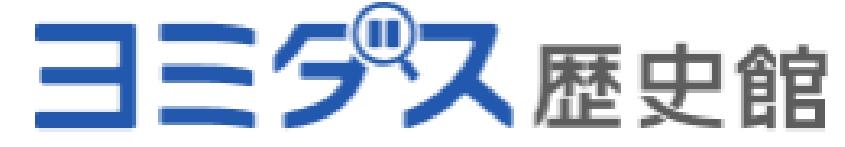

#### Yomiuri Database Service

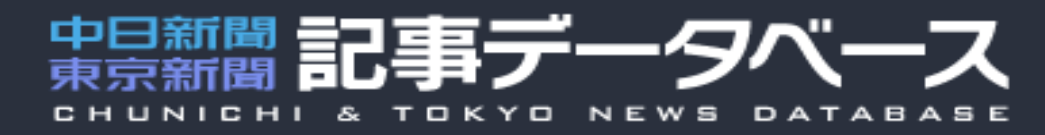

新聞・雑誌、WEB、TV クリッピング、情報収集

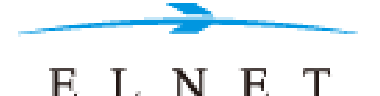

#### 生涯学習・図書館 図書館 図書館トップページ > 利用方法 > マイライブラリ > 蔵書検索・資料検索 > 電子ブック(e-book) > 電子ジャーナル (EI) $\bigcirc$ 中京大学学術情報リポジトリ > 総合データベース Chukyo University Repository СНИКУО > 新聞・記事等データベース > その他関連リンク > 図書館ガイダンス用資料公開 > オンライン企画展示 > クリブニュース > 当館への資料の寄贈について 学術情報リポジトリ > 学術情報リポジトリ > リポジトリ掲載依頼について 公開講座

## 中京大学の機関リポジトリ

## 中京大学の紀要論文を

## web上で見ることができます

| for Academic Resources        |                                                                                                    |
|-------------------------------|----------------------------------------------------------------------------------------------------|
|                               |                                                                                                    |
|                               |                                                                                                    |
|                               |                                                                                                    |
| インデックスリスト 紀要論文                |                                                                                                    |
| È 文学部 [263件]<br>01            | <b>@</b>                                                                                                    |
| □ 国際英語学部 [701件]<br>02         | 3                                                                                                    |
| □ <u>国際教養学部</u> [2741件]<br>03 | 3                                                                                                    |
| <u>心理学部</u> [197件]<br>04      | 9                                                                                                    |
| □ 現代社会学部 [109件]<br>05         | 9                                                                                                    |
|                               | 後來         ● 全社協士 ○上 ラ 日本         ● 全社協士 ○上 ラ 日本         ● 全社協士 ○上 ラ 日本         ● 全社協士 ○上 ラ 日本         ● 全社協士 ○上 ラ 日本         ● 全社協士 ○上 ラ 日本         ● 全社協士 ○上 ラ 日本         ● 全社協士 ○上 ラ 日本         ● 全社協士 ○上 ラ 日本         ● 全社協士 ○上 ラ 日本         ● 全社協士 ○上 ラ 日本         ● 全社協士 ○上 ラ 日本         ● 全社協士 ○上 ラ 日本         ● 全社協士 ○上 ラ 日本         ● 空田 [263件]         ○日本         ● 国際装置学部 [2741件]         ○ 公理学部 [197件]         ○日本         ● 公理学部 [197件]         ○ 公理学部 [197件]         ○ 公理学部 [199件]         ● 現代社会学部 [109件]         ○ 目の件] |

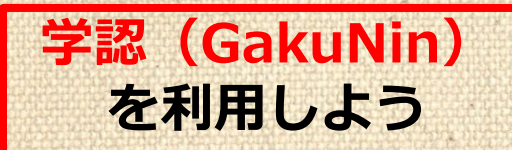

### 学外からデータベースを見る

#### 利用できるデータベース(2021年 4月現在)

自宅等の学外から 電子ジャーナルや データベースの利用 ができます ※中京大学全学ID (CU\_ID) でログイン できます

利用方法

#### • CiNii

- EBSCOhost
- JapanKnowledge
- KinoDen
- (紀伊国屋e-Book)
- Web of Science
- Science Direct
- •Gale eBooks

- •Maruzen eBook Library
- Springer Link
- •Wiley 契約雜誌
- •Oxford University Press 雑誌
- •Gale Databases
- National Geographic Virtual Library
- •The Economist Historical Archive 1843-2014

#### 国内総合データベース

本学図書館が契約している国内総合データベースです。キャンパス外から利用できる

- キャンパス外からも利用できる総合データベース
- JapanKnowledge び(キャンパス外からの利用についてはこちら)」
   ネットアドバンスの提供するデータベースです。日本有数の辞書・事典を中心に存 百科全書(ニッポニカ)・イミダス・現代用語の基礎知識・日本人名事典・ランダムハウス英和大辞典・プログレッシブ英 和中辞典・最新英語情報辞典・CAMBRIDGE 英英辞典・世界大百科事典ほか、東洋文庫・全国鉄道駅データベース・国旗国 歌総一覧・人物叢書なども利用できます(電子ブックからも利用できます)。

(キャンパス外からの利用についてはこちら)から、ログイン方法を確認して利用してください

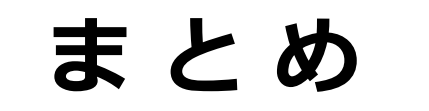

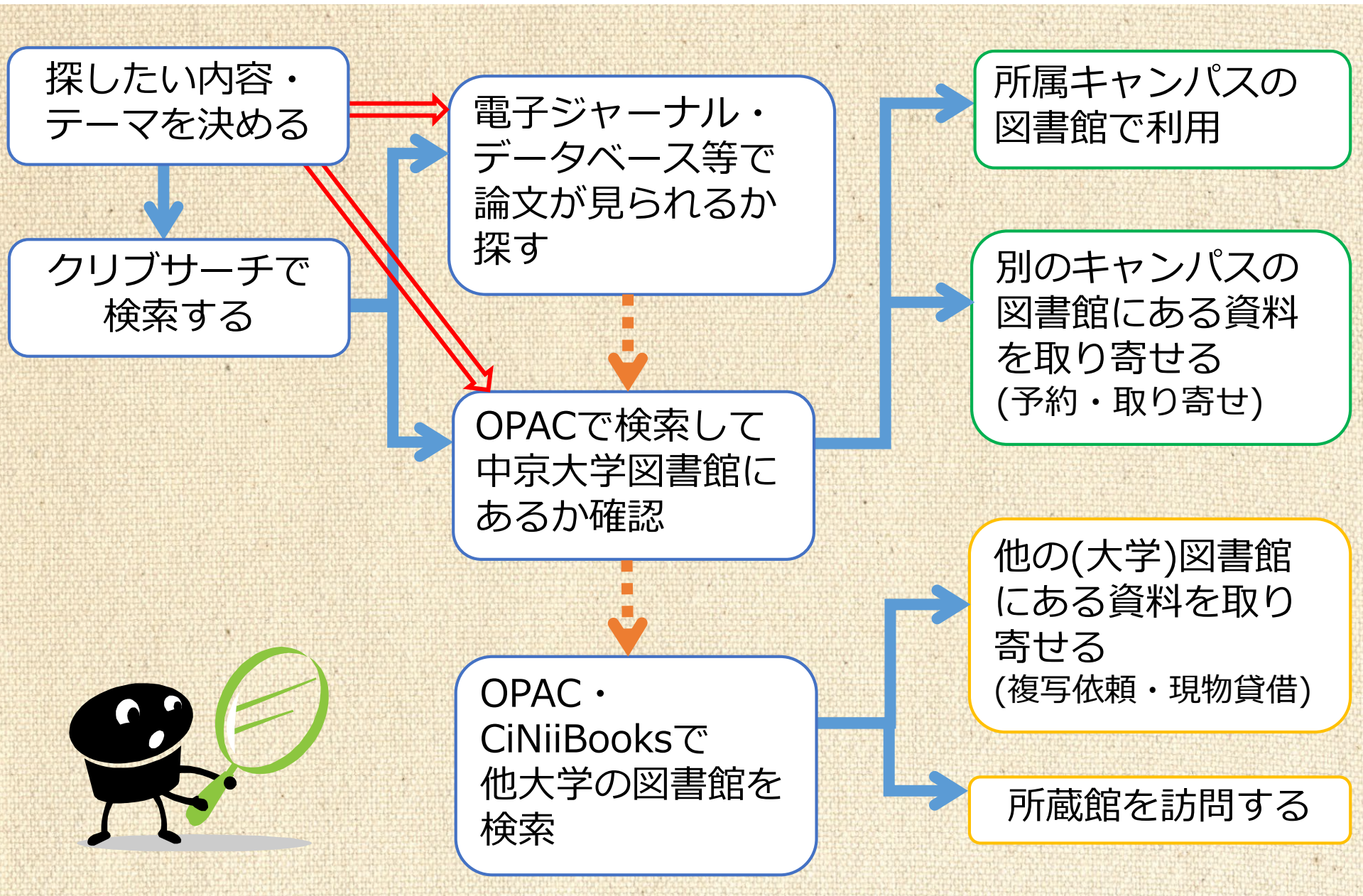

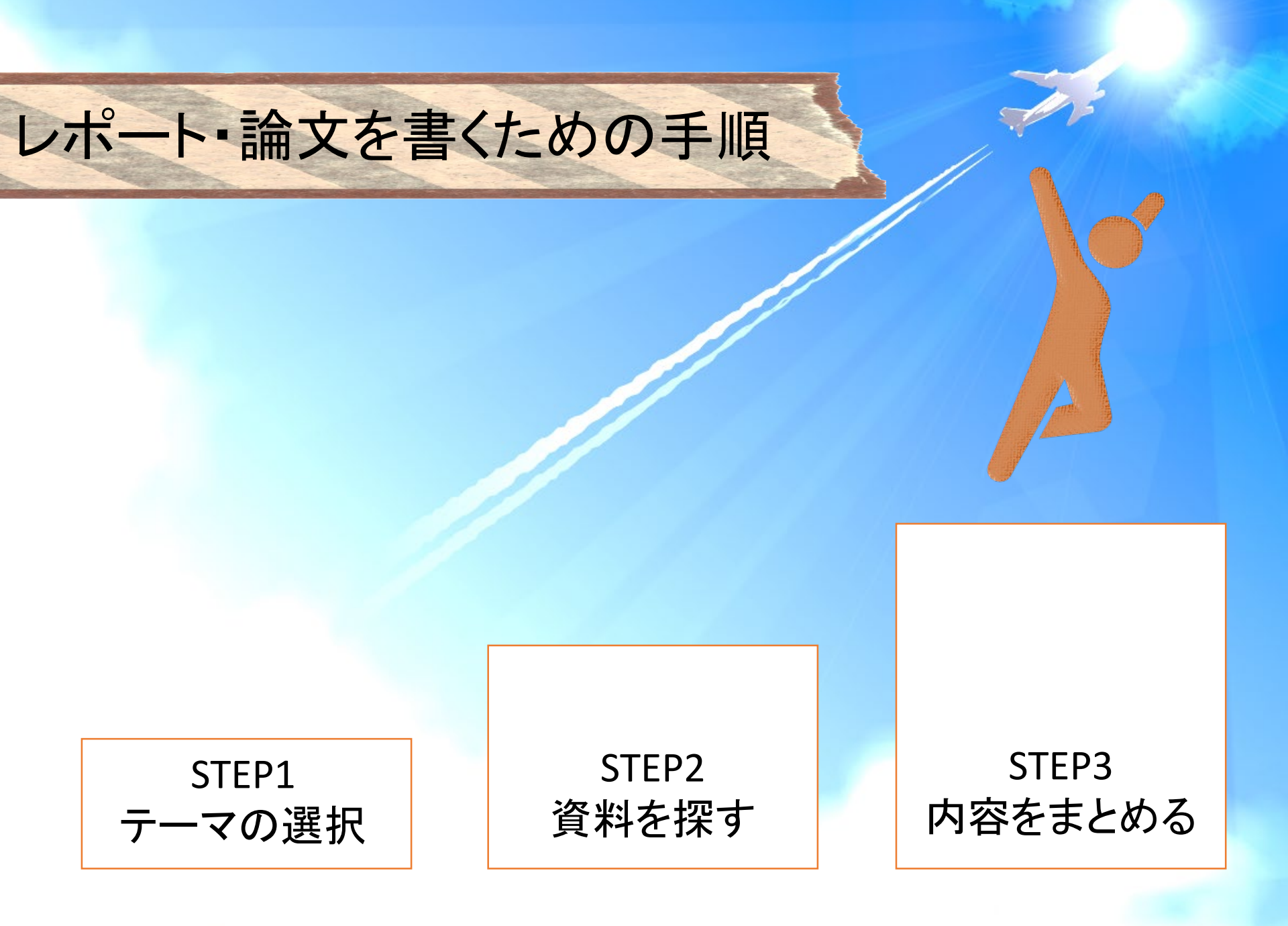

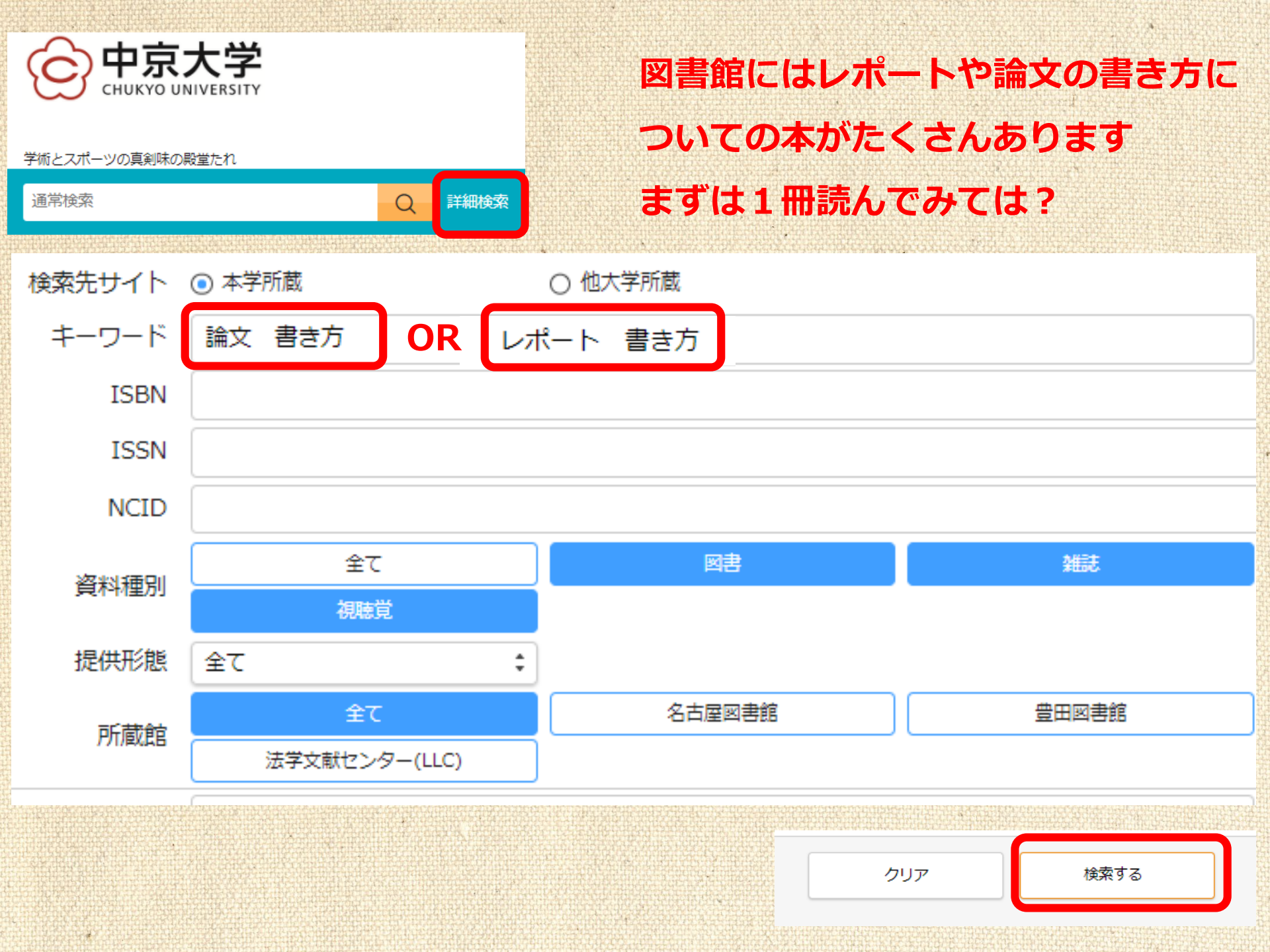

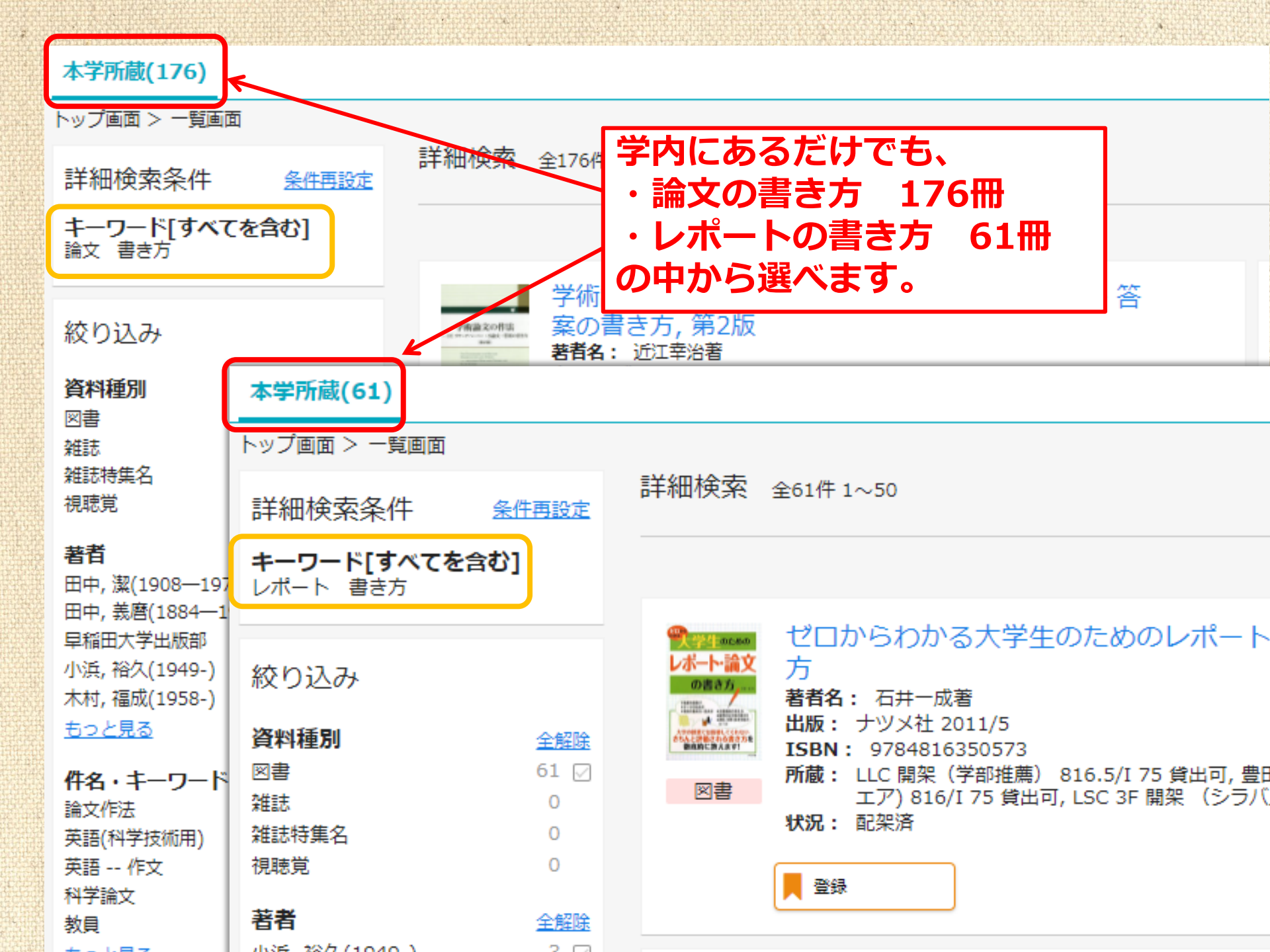

## 図書館の使い方・資料の探し方に困ったら...

are possesses of the Channel are Shoon with his point to been of all types. Kints age attain to center their phonto over arrangements, and

et derive a children te Horiten tie Design ldren's bocs sthe Rip er bookmark. e artist who will be unor the sixth artistic Painting and drawing a Keefe, by local school

xhibits Sponsored x will be presented ute, Audubon So r Research Oardens, Chi Association, an ty Division of

we G

where you are body one, party products where of products of these of products is had of a second protobody of a second probody of a second probody of the second probody of the second probody of the second probody of the second probody of the second probody of the second probody of the second probody of the second probody of the second probody of the second probody of the second probody of the second proto the second proto the second protot prototo titl he hold Pithins April 20 Reservations must be mot which is built of some Da the workland, Samoly the 22 feedbay the 26th, the Childra he featility with active clown and sonptrass the

> al hands on activities will be le through local nature a. So come look, listen, learn, most of all, have fun in the

children's area of the Chester County Flower Show. Activities will include paper making, flower pot painting, flower planting, and many additional hands-on

> s will be available throuure centers. So come to irr, and most of all, have dren's area of the Cr wegt Show. So learn, and roos

learn, and mon Children's at Flower Sha

East's Environmental selling flowers in the tare in fund-raiser, hedule Classes Five transition of the transition of the

e h oc tion ustic class h ordwing a rgia O'Keete, by local school II grace the walls of the

speci

k w be press by tute. Audubon

## 読みたい本が みつからない

●●について 調べたい

the frank and to the property of a first term of a local term of a local term

This

O'Keefe h

図書館スタッフにご相談ください!

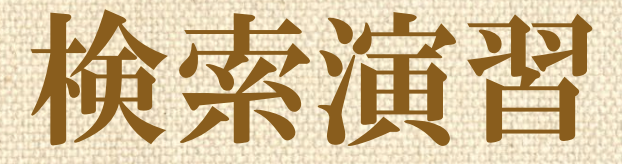

## ∞下記QRコード、URLから演習問題にアクセス してください。機器類の関係でアクセスできな い方は、ガイダンス後に図書館HPから解いて みてくださいね。

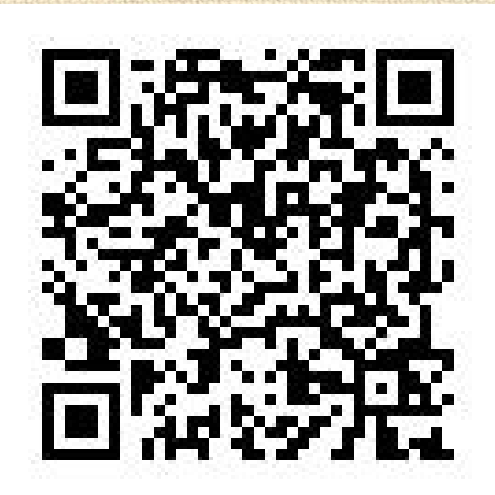

https://forms.gle/kV2aNat4RHpnP49z8

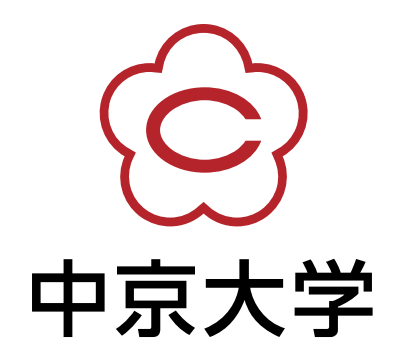